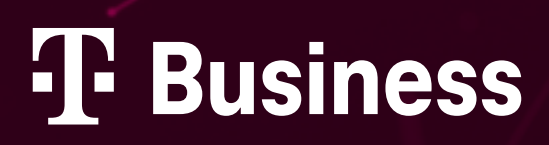

# Moje firma

**ADMIN GUIDE** 

# **TABLE OF CONTENTS**

| Wh              | ere to find Moje firma portal 4                                       |
|-----------------|-----------------------------------------------------------------------|
| <b>1.</b><br>11 | Login to Moje firma portal                                            |
| 12              | How to login to Mole firme portal                                     |
| 1.3.            | Forgotten password   7                                                |
| 2.              | Service settings                                                      |
| 2.1.            | How to change settings and service parameters for phone numbers       |
| 2.2.            | Blocking and unblocking – loss/theft 10                               |
| 2.3.            | PUK code                                                              |
| 2.4.            | Activating and changing data packages 13                              |
| 2.5.            | Mass changes                                                          |
| 2.6.            | Corporate network – changing settings17                               |
| 2.7.            | Detailed statement of services – activation and display               |
| 2.8.            | Call forwarding – setting up and cancelling 21                        |
| 2.9.            | Roaming and roaming data packages                                     |
| 2.10.           | Suspending and reactivating                                           |
| 2.11.           | Changing the billing group                                            |
| 2.12.           | Changing the tariff                                                   |
| 2.13.           | Finding the hardware budget                                           |
| 3.              | SIM card                                                              |
| 3.1.            | SIM replacement (physical SIM)                                        |
| 3.2.            | Replacement of a SIM card with eSIM                                   |
| 3.3.            | Retrieving the QR code for eSIM on activation                         |
| 4.              | Store                                                                 |
| 4.1.            | Activation, migration and porting                                     |
| 4.2.            | Transfer of a subscription contract (takeover)                        |
| 4.3.            | Transfer of a subscriber sontract between master contracts (takeover) |

## **TABLE OF CONTENTS**

| 4.4. | Ordering drawer SIM cards                                                            |
|------|--------------------------------------------------------------------------------------|
| 4.5. | Ordering devices from the HW budget                                                  |
| 5.   | Reports                                                                              |
| 5.1. | Creating a report                                                                    |
| 6.   | User administration                                                                  |
| 6.1. | List of users                                                                        |
| 6.2. | User detail – Authorisations, Basic data, Sending notifications, Contact consents 58 |
| 7.   | T-Mobile Benefit                                                                     |
| 7.1. | Benefits Programme – Admin Guide 61                                                  |
| 8.   | Termination of a subscription contract                                               |
| 8.1. | Termination of a Subscription Contract                                               |
| 8.2. | Retrieving the OKU (subscriber authentication code)                                  |

### Where to find Moje firma portal

www.t-mobile.cz > select the Entrepreneurs and companies tab on the top bar; click to view the Moje firma tab.

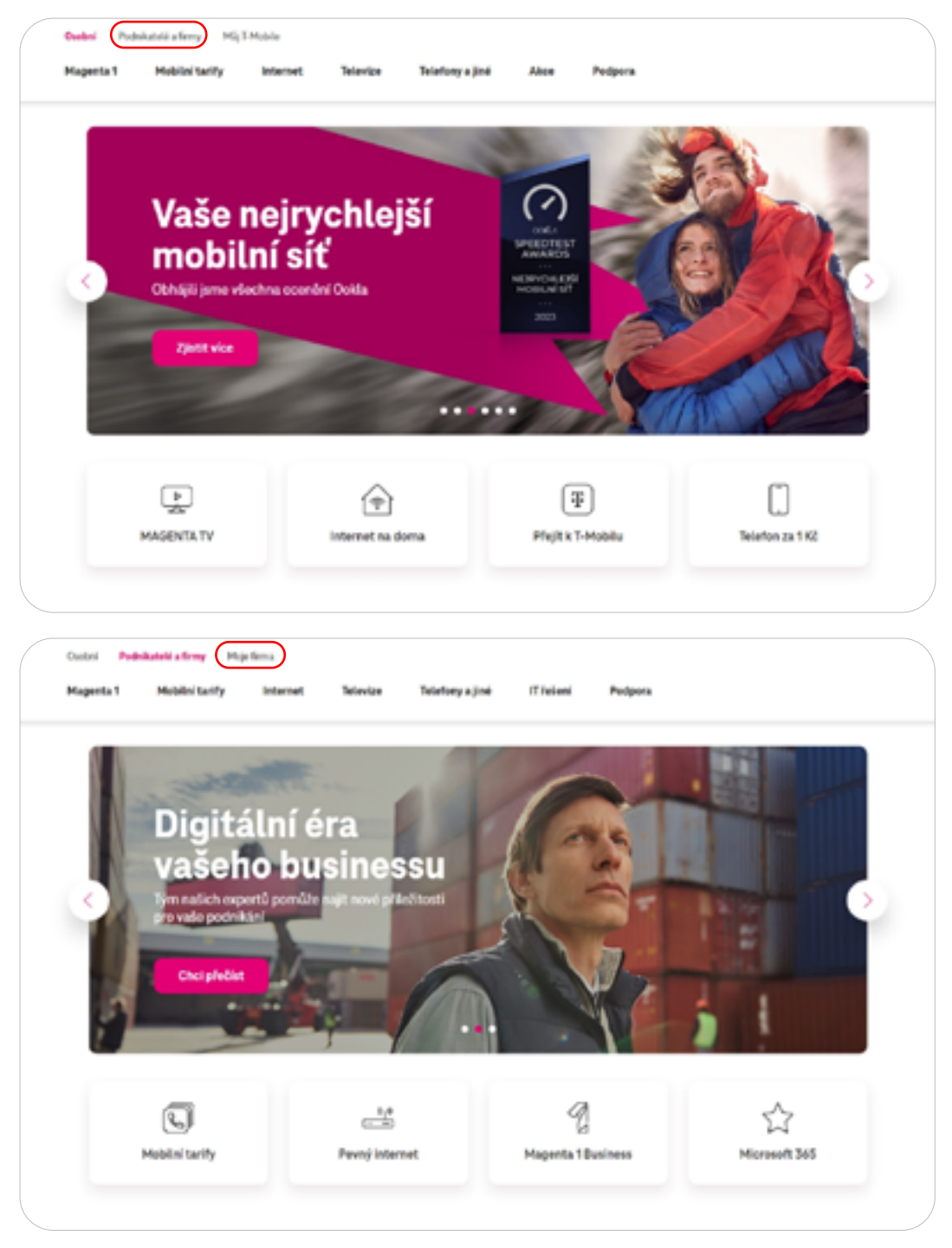

Direct access to Moje firma portal – <u>https://moje-firma.t-mobile.cz</u>

### 1. Login to Moje firma portal

### 1.1. Sign in to Moje firma portal

At <u>www.moje-firma.t-mobile.cz</u> enter your service number in the Single entry field.
 You can use this login method even if we have created a **temporary username\*** for you.

| Ŧ | ≙ TANAN Mina 🗇 Send SAR 🖗           | lineary .                                                                                                    |
|---|-------------------------------------|----------------------------------------------------------------------------------------------------|
|   | :                                   | ign in to Moje firma portal                                                                                                    |
|   | 59                                  | in with your user owdentials or get a one-time password. How to sign in?<br>Read the conditions for using the Maje firms portal. |
|   | Usemame and password                | One time entry                                                                                                    |
|   | Passed                              | Enter number in the format 604123456 or TV123456 Sond password                                                                   |
|   | Forgetten password/blocked account? | ©.<br>Signia                                                                                                    |

\* The temporary username is used instead of a phone number or service number to sign in. We will send it to you via SMS when you create an admin role.

We will send a one-time verification code (one-time password – OTP) to your phone or email. Never share this code with anyone.

| B., 6446                                                                                                    |  |
|----------------------------------------------------------------------------------------------------|--|
| by sms                                                                                                    |  |
| We sent a one-time password to your phone number. If<br>the message is not delivered within a few minutes, make<br>sure your phone is on and your SIM card is active before<br>stying again. |  |
| Dec line passent                                                                                                    |  |
| Send one time password again Sign in                                                                                                    |  |
| Did you not receive your one time passward?<br>Back to login                                                                                                    |  |

• On the next page, you **create a username and password to login to the portal**.

| Elsenane                                                                                                    | Your safety is our priority                                 |
|----------------------------------------------------------------------------------------------------|-------------------------------------------------------------|
| Mere personol                                                                                                    | To prevent immet found, we now require you to log in with a |
| Constant de la constant de la constant de | username and password.                                      |

• Once you have created your details, you will not remain logged in for security reasons. You must therefore log in.

### 1.2. How to login to Moje firma portal

www.moje-firma.t-mobile.cz

Log in using your username and password.

| Sign in with your user | credentials or get a one-time password. How to sign in? |
|------------------------|---------------------------------------------------------|
| Read the               | conditions for using the Moje firms portal.             |
| Username and password  | One time entry                                          |
| Username               | Phone or service number                                 |
| Testing                | Enter number in the format 604123456 or TV123456        |
| Persent                | Send parameter                                          |
|                        | 0                                                       |

In the next step, enter the one-time verification code that you will receive via SMS.

| Vítejte v M                                                                                                    | loje firma                                                                                                    |
|----------------------------------------------------------------------------------------------------|----------------------------------------------------------------------------------------------------|
| We sent the verification code to "+42080"****43", please copy it<br>Authoritation code<br>Send verification code again Login<br>Have you not received your verification code? ❤ | Terro stop verification<br>To prevent online fisual, we now require identity verification<br>via SMS or email to log in to the portal. |

### 1.3. Forgotten password

- If you don't remember your login password, you can reset it at <u>https://www.t-mobile.cz/zapomenute-heslo</u>
- You can also reset a forgotten password by clicking through from the login section of Moje firma portal

| Sign in with your user o | edentials or get a one-time password. How to sign in? |
|--------------------------|-------------------------------------------------------|
| Read the c               | anditions for using the Maje firms portal.            |
|                          |                                                       |
| Usemame and password     | One time entry                                        |
| Username                 | Phone or service number                               |
|                          | Enter number in the formal 604123456 or TV123456      |
| Password                 | Send password                                         |
|                          | 0                                                     |

• Enter your username or phone number/service number.

|   | Capomenuté hesio<br>Assessi present frances es toda de present adjuters educer e<br>Unerest present.<br>Desent                                                                                                    |
|---|----------------------------------------------------------------------------------------------------|
|   | <section-header><section-header><section-header><section-header><section-header><section-header><section-header><section-header><section-header><section-header><section-header><section-header><section-header><section-header><section-header><section-header><section-header><section-header></section-header></section-header> |
| 0 | Covéření           Ověření           Hyra preci zaselje velo tresa pre servurkace, at jane a jatí, že ploto sepredo try           Mais pre komunikaci                                                                                                    |

In the next step, **enter your admin password or a control question**, if applicable.

|  | Poslední krok         ubie vezdelo rezelite, ko teo = 4000****40 pre zestá jetovstvoj tet pre zestá jetovstvoj tet pre zestá (jetovstvoj tet pre zestat)         ubie o o o o o o o o o o o o o o o o o o o                                                                                                    |
|--|----------------------------------------------------------------------------------------------------|
|  | Nastavení nového hesla         determinación de provedinaces transmission de service caracterization de service caracterizatio de service caracterization de service caracterization |

• Copy the password from the SMS message and enter your new login password.

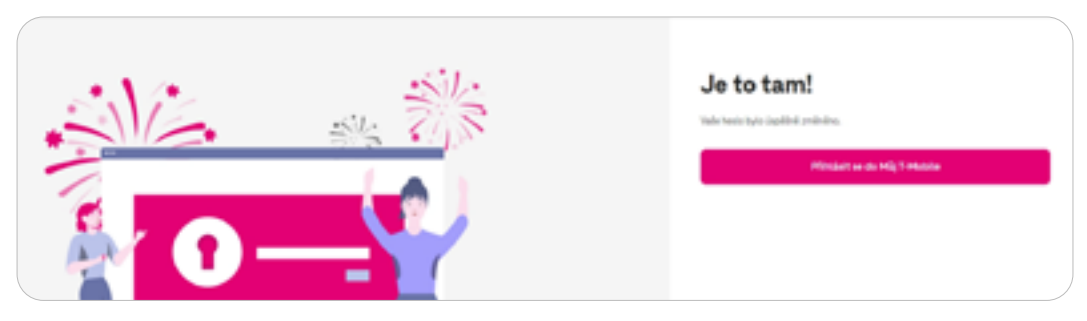

### 2. Service settings

- 2.1. How to change settings and service parameters for phone numbers
  - Before making changes, **first select the phone number** to which your request relates.

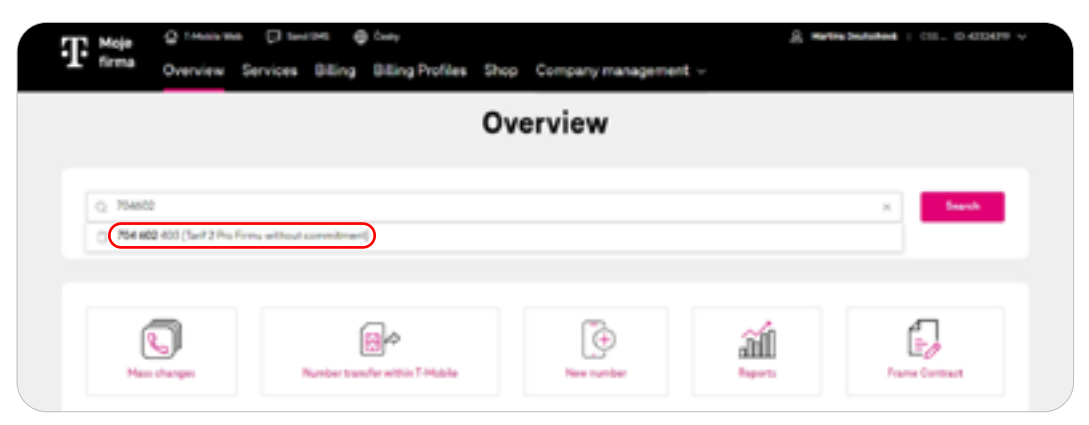

Then click Search.

|   |                                | 01                                        | verview     |               |                 |   |
|---|--------------------------------|-------------------------------------------|-------------|---------------|-----------------|---|
| 0 | 704602<br>704602542(H2H1PioFer | u without Reaming and without commitment) |             |               | X Second        | ) |
|   | Res changes                    | Number transfer within 7-Mable            | Tere number | iii<br>Nepera | France Contract |   |

Next, follow the relevant section of the handbook.

### 2.2. Blocking and unblocking – loss/theft

• Find the phone number you wish to block and click on **Blocking loss/theft**.

| TP Map (S restored D                                                                                           | ) navnan - 👙 dans                                                                                                    |                                        | $\hat{\mathbf{g}}_{i}$ mass induces ( ) and ( ) and ( |
|----------------------------------------------------------------------------------------------------|----------------------------------------------------------------------------------------------------|----------------------------------------|-------------------------------------------------------|
| Trans Overview Servi                                                                                           | oes Milling Olding Posties Step C                                                                                                    | ompers menspement ~                    |                                                       |
| Balleon - Secura (2011                                                                                         |                                                                                                    |                                        |                                                       |
|                                                                                                    | 704.60                                                                                                    | 2 403                                  |                                                       |
|                                                                                                    |                                                                                                    |                                        |                                                       |
|                                                                                                    |                                                                                                    |                                        | An one has a                                          |
| Yesse                                                                                                    | 1941                                                                                                    | Data                                   | Roamany                                               |
| -                                                                                                    | -                                                                                                    | -                                      |                                                       |
|                                                                                                    |                                                                                                    |                                        | 0                                                     |
| 1                                                                                                    | · · · ·                                                                                                    | Auge 2012                              | Terrenter is tracitated                               |
| Garrielle                                                                                                    | 96-0                                                                                                    | Not the large offers and second second |                                                       |
|                                                                                                    |                                                                                                    |                                        |                                                       |
| Terliniange Dated                                                                                              | Dead                                                                                                    | Rainger Deal                           | Not us the service                                    |
|                                                                                                    |                                                                                                    |                                        |                                                       |
|                                                                                                    |                                                                                                    |                                        |                                                       |
| Unpaid letts                                                                                                   | C2X 639.82 with 127                                                                                                    | Astual speeding                        | C3X 538.78 without V27                                |
| totaling prop. 2710.241                                                                                        | for a filling                                                                                                    | this is a privation                    | Aparatoguited                                         |
|                                                                                                    |                                                                                                    |                                        |                                                       |
| The second second second                                                                                       |                                                                                                    |                                        |                                                       |
| terminate for the                                                                                              | and the second second s |                                        |                                                       |
|                                                                                                    |                                                                                                    |                                        |                                                       |
| Basic data                                                                                                    |                                                                                                    |                                        |                                                       |
| Terretoriation                                                                                                 | 1007.01                                                                                                    |                                        | for the same by tractic Di                            |
| The second second second second second second second second second second second second second second second s |                                                                                                    | Total and                              |                                                       |
| The second                                                                                                    |                                                                                                    | SIR out                                | Diversities, 3rt 🔯                                    |

Confirm your order.

| TT Maje         | Q 1845 84     |          | н ө     | ) čety                  |      |                      | 8      | Ratina Dedisheré 👔 | CII. 0.420479 v |  |
|-----------------|---------------|----------|---------|-------------------------|------|----------------------|--------|--------------------|-----------------|--|
| T' firma        | Overview      | Services | Billing | <b>Billing Profiles</b> | Shop | Company management ~ |        |                    |                 |  |
| Bevius > Bevius | wat - Societa | au/Theft |         |                         |      |                      |        |                    |                 |  |
|                 |               |          |         | Bloc                    | king | loss / theft         |        |                    |                 |  |
|                 |               |          |         |                         | 704  | 602.403              |        |                    |                 |  |
|                 |               |          |         |                         |      |                      |        |                    |                 |  |
|                 |               |          |         |                         | Orde | rsummary             |        |                    |                 |  |
| Service         |               |          |         |                         |      |                      | Action | Price without VAT  | Price with VAT  |  |
| Backers into    | (thereis and  |          |         |                         |      |                      | Atlata | C2N 0.00           | C2X 0.00        |  |
|                 |               |          |         |                         |      |                      |        |                    |                 |  |
|                 |               |          |         |                         |      |                      |        |                    |                 |  |
|                 |               |          |         |                         |      |                      |        |                    |                 |  |
|                 |               |          |         |                         |      |                      |        |                    |                 |  |

The order is complete.

|       | 704 60  | 2 403                                                       |                            | We have successfully accepted <sup>22</sup><br>your order for processing<br>Your orders       |
|-------|---------|-------------------------------------------------------------|----------------------------|-----------------------------------------------------------------------------------------------|
|       | SMS     | Data                                                        | Roaming                    | The order is processed<br>automatically and ne usually<br>complete it within a few<br>minutes |
| )     | Defined | Services 1.8-03<br>Science 1.8-03<br>Science and processing | The service is deactivated |                                                                                               |
| Ovial | Deal    | Packages Detail                                             | Set up the service         |                                                                                               |

• You can see a blocking notification\* for a blocked SIM card. To cancel the block, click Unblock.

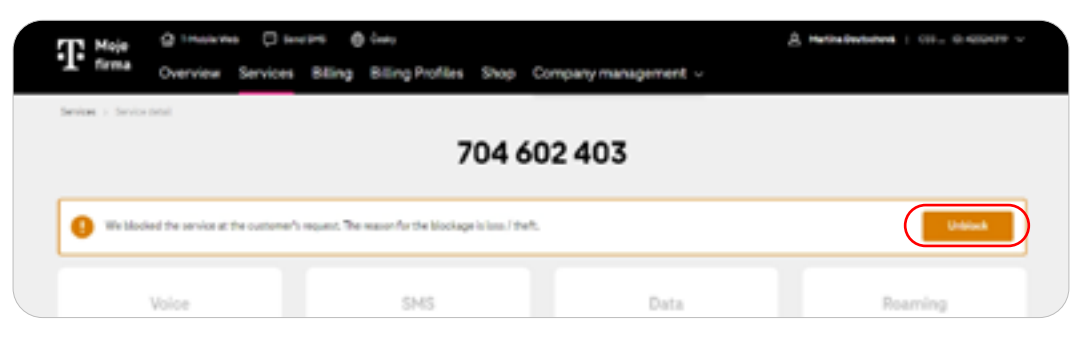

\* A warning that the number is blocked is displayed when the page is refreshed (CTRL+R / refresh).

Confirm your order. Blocking or unblocking is free of charge.

|                       |                                                  | Blocking loss / thef | ft           |                                                                                                    |                                                         |
|-----------------------|--------------------------------------------------|----------------------|--------------|----------------------------------------------------------------------------------------------------|---------------------------------------------------------|
|                       |                                                  | Order summary        |              |                                                                                                    |                                                         |
| Service               |                                                  |                      | Action       | Price without WZ                                                                                                    | Price with VAT                                          |
| Becking loss          | /met v                                           |                      | Descrivation | C2K 0.00                                                                                                    | C3K0.00                                                 |
|                       |                                                  |                      |              |                                                                                                    | - Recorder                                              |
|                       | 704 60                                           | 02 403               |              | We have<br>your order<br>View order                                                                                                    | successfully accepted<br>r for processing<br>en         |
| d the outlomer's requ | nt. The reason for the blockage is loss. (theft, | _                    | •            | Contraction of the automatic exercises of the automatic exercises of the au | is processed<br>celly and we usually<br>it within a few |
|                       | SMS                                              | Data                 | Reaming      |                                                                                                    |                                                         |

\* The blocking warning will disappear when the page is refreshed, and the service settings will become available.

### 2.3. PUK code

• Find the phone number for which you want to retrieve the PUK code. In the number detail in the **Basic data** section, click the Show button next to **PUK codes**.

| Territo anticipa       | pt det all'espacement i a langeration i di | BalingLass, Theb   |                             |
|------------------------|--------------------------------------------|--------------------|-----------------------------|
| ilasis data            |                                            |                    |                             |
| Territorrunden         | 704022-001                                 | 1.11               | ter (194) dama baj panjar 🔝 |
| Technology (Spling     |                                            | Contract.          | ter en redeficien person 🔛  |
| the second             | Sector Contractor (1994)                   | 100.000            | Diserce 200, 5rd 🔯          |
| Secology and Standards | Or indexedly                               | 1000 Sectorization | Sequence Reptors            |
| 1993                   | Report a cons                              | POR sender         |                             |
| Territor alter         | Ref and                                    |                    |                             |

• To view the PUK code you need to enter the password for communication.

| PUK codes<br>704 602 403               |  |
|----------------------------------------|--|
| 2<br>User sufferentication POX deglary |  |
| User authentication                    |  |
| Parsand for communication              |  |
|                                        |  |

Both PUK1 and PUK2 are available.

|         | PUK codes<br>704 602 403              |  |
|---------|---------------------------------------|--|
|         | 0 20 Cher sufferitisation PDK display |  |
|         | PUK display                           |  |
|         | Part 🔹 👘 🗞                            |  |
|         | Puiz O                                |  |
| c field |                                       |  |
|         |                                       |  |

### 2.4. Activating and changing data packages

• <u>Find the phone number</u> for which you want to activate or change data packages. In the Data summary, select the package by clicking the **Packages** button in the **Data** widget.

| T the distance Distance        | n 🙀 dang                    |                               | $\hat{\underline{A}}_{i}$ , where exploring $i$ , i.e., $i$ , the second $i$ , |
|--------------------------------|-----------------------------|-------------------------------|--------------------------------------------------------------------------------|
| "It time Overview Services I   | Hing Olling Profiles Step C | ompany management -           |                                                                                |
| Reference of Security Security |                             |                               |                                                                                |
|                                | 704 60                      | 2 403                         |                                                                                |
|                                |                             |                               |                                                                                |
| Veice                          | 3M3                         | Data                          | Roaming                                                                        |
| $\sim$                         | $\sim$                      | $\sim$                        |                                                                                |
| (                              | (                           | Amazer (1912)                 | The rest of the states of                                                      |
| Generality                     | 141-13                      | Notice to a street second and |                                                                                |
|                                |                             |                               |                                                                                |
| Terlit darape Dated            | Peter                       | Ladage Seal                   | Fol or Records                                                                 |
|                                |                             |                               |                                                                                |

Expand the drop-down box with the offer you want to use (one-time or recurring increase), select your package and confirm with the Activate button.

| Man                                                 | agement of dat<br>730 143 972 | a packages                                       |           |
|-----------------------------------------------------|-------------------------------|--------------------------------------------------|-----------|
| wailable data packages                              |                               |                                                  |           |
| One-time increase of data in the Cosch Republic and | the EU                        |                                                  | × .       |
| Repeated increase of data                           |                               |                                                  |           |
| Mobile Internet 162 MB                              | •                             | 123,04 Million and 107<br>148,00 Million and 107 | Activate  |
| Mole inserver 400 MB                                | •                             | 205,79 64 without UN2<br>249,00 KB with VAT      | Activate  |
| Mole internet US 08                                 | •                             | 288,43.94 without UN<br>348,20 KB with VAT       | Activate  |
| Mobile internet 3 GB                                | •                             | SPUSP 62 without UK7<br>449:00 KB with UK7       | Anti-sale |
| Muble internet 10.08                                | •                             | 534,34 64 without UK2<br>649,00 KB with VK2      | Activate  |
| Mola Inserved 30:08                                 | •                             | 205,65 58 without 107<br>849;00K8 with 107       | Activate  |
| One-time data increase - payment by card            |                               |                                                  |           |

• Choose whether you want to activate the package immediately or on a specific date.

| Pac           | 230 543 972                                                                 |
|---------------|-----------------------------------------------------------------------------|
|               | 2<br>der dele Order surrenary                                               |
|               | Order date                                                                  |
| Online figure | Instructure     Producered      Sizest      Producered      Destported only |
|               | Cardina                                                                     |

Check and confirm your order.

| Package activa<br>730 543 972                                                                                                    | tion       |                   |               |  |  |
|----------------------------------------------------------------------------------------------------|------------|-------------------|---------------|--|--|
| 1<br>Droter date<br>Order summary                                                                                                    | )<br>umay  |                   |               |  |  |
| Service                                                                                                    | Action     | Price without URT | Price with UK |  |  |
| Muble internet 3:08 🛩                                                                                                    | Activation | G2K 37107         | C2X 449:00    |  |  |
| The car find pre-contracted information in the Decements to download, alongs under the name of the selected terM or other selected services. Download them for also uncertainty, later use and reproductive unchanges. |            |                   |               |  |  |
| ( hot                                                                                                    |            |                   | - 1           |  |  |

Once you have completed your order, you will get back to the phone number overview.

### 2.5. Mass changes

• After logging into Moje firma portal, select the Mass changes link on the link page.

|                                   | 01                              | verview      |               |                    |  |
|-----------------------------------|---------------------------------|--------------|---------------|--------------------|--|
| Q. Search for a record by number, | alas ar biling group            |              |               | Smith              |  |
| Kanakagan                         | Randon transfer althir f Malake | The surface  | iii<br>Ispart | Energe Contract    |  |
| Billing status                    | Detail of Billing               | Order status |               | Overview of Oxform |  |

• Give your bulk order any name you like and select the area you need from the transaction dropdown.

| Hromadné objednávky                                                                                                    |   |  |
|----------------------------------------------------------------------------------------------------|---|--|
| Sprangets Terms CBI UAT Surfary T-Mobile ET 1<br>Removed amigrams (r 42/02/403806,1,1 Business, Contract<br>Zmbrit strikeve                                                                                                    |   |  |
|                                                                                                    |   |  |
| Vytvořit novou objednávku                                                                                                    |   |  |
| Tool Wonald dijebide                                                                                                    |   |  |
| Zminarteitu e nestaenti elubek (eletinos, deeltinos, peliny)                                                                                                    | ^ |  |
| Entering and a network subsection of the previous, events and previous and the previous of the previous of the |   |  |
| Restriction shifty<br>Zmine fettured/i stupiny                                                                                                    |   |  |
| Prehied Hromadnych objednavek                                                                                                    |   |  |

• To change your tariff and service settings, select a product category and click the Search button.

|                            | Výběr produktu                                          | a pro Hromadnou objednávku                |                                |   |
|----------------------------|---------------------------------------------------------|-------------------------------------------|--------------------------------|---|
| Kangon probabil<br>1       | n Nam probins                                           |                                           | Vynledat                       |   |
|                            | - New York                                              | iedijame tikihel produkty.                |                                |   |
| Husovii tarihy se sienskam |                                                         |                                           |                                |   |
| Hancel tarly becales to    |                                                         |                                           |                                |   |
| Datovi tarify sa pivackem  |                                                         |                                           |                                | _ |
| Denvel tertty bez clivadou |                                                         |                                           |                                |   |
| Barring .                  | Produkty a sluiby                                       | Rychilå navigace                          | Podpora                        |   |
| ReamingersLordhochsini     | facility pro poditrikatele<br>facility pro widel. forme | Wyaktowiel a platity<br>Reamingrad of the | Pedminky a Dokumenty<br>Namola |   |

• Confirm the selected service by clicking Activate. You can also deactivate or change the service.

| v                                                 | jbër produktu j | pro Hromadnou objed | návku        |          |
|---------------------------------------------------|-----------------|---------------------|--------------|----------|
| Salayarkycolddi<br>- Y Navopental                 |                 |                     |              | Vytiedat |
| Näzer prohátu                                     | Cena            | Arthrace            | Dealethrace  | Zmina    |
| Rohaon - Hobbini deta                             | 0.42            | Aktivevat           | DealtSvovat  | )        |
| Bokee det «meming»                                | 0.02            | Aktivovat           | Deaktivovat. |          |
| Biokace slubish placenjich ordine platebni kartou | 0.42            | Aktivovat           | Deaktivovat  |          |
| Extra-data k telefona                             | 0.42            | Aktiveval           | Deaktivovat  |          |
| Detra-dieta ik takieforov                         | 0.65            | Aktiveval           | Deaktivovat  |          |
| Nobin' internet 1508                              | 340.62          | Aktionat            | Desistion at |          |

Confirm the parameters (it may happen you do not need to fill in any data).

| Vybraný produkt                                                              |                                |                     |  |  |  |  |  |  |
|------------------------------------------------------------------------------|--------------------------------|---------------------|--|--|--|--|--|--|
|                                                                              |                                |                     |  |  |  |  |  |  |
| Název produktu                                                               | Coma Alico                     |                     |  |  |  |  |  |  |
| Diskace - mobilini data                                                      | 0 KZ Aktivovat                 | Vybrat jinj produkt |  |  |  |  |  |  |
|                                                                              |                                |                     |  |  |  |  |  |  |
|                                                                              |                                |                     |  |  |  |  |  |  |
|                                                                              | Upřesnění parametrů objednávky |                     |  |  |  |  |  |  |
|                                                                              |                                |                     |  |  |  |  |  |  |
| K dispozici reģeru žādnā parametryk vyplnāni, pokračujte na datīli strānieu. |                                |                     |  |  |  |  |  |  |
|                                                                              | Potvrdit parametry             |                     |  |  |  |  |  |  |
|                                                                              |                                |                     |  |  |  |  |  |  |

Enter the phone numbers you want to change, and submit your order.

|                                          | Upřesněte parametry pro hromadnou objednávku<br>Zvůk obvdněku                                                                       |                                |
|------------------------------------------|----------------------------------------------------------------------------------------------------|--------------------------------|
|                                          | Vybraný produkt                                                                                                    |                                |
| Nizes produkte                           | Gera Akos                                                                                                    |                                |
| Bokace - mobilini data                   | 0.62 Aktives                                                                                                    | Vybrat (inj produkt            |
| Protostant information raiserate v Outvo | eneriest in exalest, day part sizeen anderste terfs, plyaalei dall ondersi dalley fotivite siys prochty detumersan, pantjähe pad ti | mprodukse o mproduksi podobil. |
|                                          | Upřesnění parametrů objednávky                                                                                                    |                                |
|                                          | K dispecto inspine 244nd parametry k vysteleń, potradujna na dolik strówku.                                                         |                                |
|                                          | Zerdrit paramety                                                                                                    |                                |
|                                          | Výběr tel. čísel pro hromadnou objednávku                                                                                           |                                |
|                                          | POwerCantoR<br>P200040818                                                                                                    | ]                              |

Confirm your order.

| Potvrdít odeslání objednávky                               |  |
|------------------------------------------------------------|--|
| Montachni objechnivka je nastavana pro 2 telefornich Dael, |  |
| Zplit Foleraltwar v objectidator                           |  |

In the bulk order report, expand the details of your last order and check that all changes have been made correctly. If you see any error in some of the changes, download the summary.

|                                 | Pieł                                  | led Hromadných objednávek         |        |               |  |
|---------------------------------|---------------------------------------|-----------------------------------|--------|---------------|--|
| Niem stjindrahty -<br>Testování | Transakos v<br>Zmima stubito pro Oldo | Datum oldjednikky ~<br>16.00.3004 | Stav - | Polist Deal - |  |
|                                 |                                       | 2                                 |        |               |  |

• The downloaded summary will show you which phone numbers have not been changed. This could be, for example, because the number is not active under your Master Contract, or the service is already set up, or it is not compatible with another service. At the same time, you will see the phone numbers that have been changed correctly.

|   | A              | 8          | c                | 0                                                                                                    |
|---|----------------|------------|------------------|----------------------------------------------------------------------------------------------------|
| 1 | Telefonni Bolo | Čislo obje | Stav policity    | Popis div/by                                                                                                 |
| 2 | 730043973      |            | validation error | N/L                                                                                                    |
| 3 | 704602403      |            | validation_error | Zadaná položka (služba/fakturační skupina) nepatří pod zadanou rámozvou smlouvu a nemůže z ni čerpat výhody. |
| 4 |                |            |                  |                                                                                                    |
|   |                |            |                  |                                                                                                    |

### 2.6. Corporate network – changing settings

• Find the phone number you wish to administer, and click the Service settings button.

| Tituta Overview Services                             | nen 👜 fan,<br>Bling Olling Profiles Step O | ordenamenagement - | ġ, mene katalan ( ini, manani i |  |
|------------------------------------------------------|--------------------------------------------|--------------------|---------------------------------|--|
| Referent - Torian Aller                              | 704 60                                     | 2 403              |                                 |  |
| Voice                                                | 345                                        | Data               | Roaming                         |  |
|                                                      |                                            |                    | O Transformer                   |  |
| Tell Area                                            |                                            | Radiagan Data      | No as incometer                 |  |
| <b>Urgand Mills</b><br>Investing program (Classifier | C2K-63F-82 with 167                        | Actual spending    | CAX NOT IN without Vit          |  |
| Linearentras de la constante                         | indumen e lagender 🥥 Bod                   | nglass. Their      |                                 |  |

In the Calls section of the Corporate network – user settings service, confirm with the Edit button.

|                                                                               | Service sett                                                                                                    | ings |                                                                                        |                                                                                      |
|-------------------------------------------------------------------------------|----------------------------------------------------------------------------------------------------|------|----------------------------------------------------------------------------------------|--------------------------------------------------------------------------------------|
| Settings category  Settings category  Set Set Set Set Set Set Set Set Set Set | Voice Cuting services Cationsecting Cationsecting Creationsecting Creationsect | :    | Pree of charge<br>Free of charge<br>Free of charge<br>Free of charge<br>Free of charge | Activate Deactivate<br>Activate<br>Modify<br>Modify Deactivate<br>(Modify Deactivate |
|                                                                               | Recording services           Mosed Calls Regimer           O Vocenal                                                                                                    | :    | Proc of charge<br>Proc of charge                                                       | Descrives                                                                            |
|                                                                               | Call Norking  Call Norking on request  Call Decking unsequent  Call Decking unsequent torus  Call International call barring and DMS                                                                                                    | :    | Freedsharge<br>Freedsharge<br>Freedsharge                                              | Aptivate<br>Activate<br>Aptivate                                                     |
|                                                                               |                                                                                                    |      | (arvisalistai)                                                                         | lettings solor addors (syfter)                                                       |

Here you can select Speed dial and change the settings for enabled/blocked calls. Most often, this is where you enable/disable calls outside the company (calls to other numbers).

| Short code                                      |    |  |  |
|-------------------------------------------------|----|--|--|
|                                                 |    |  |  |
| <ul> <li>Calling to Internal users *</li> </ul> |    |  |  |
| Calling to Virtual numbers *                    |    |  |  |
| Colling to Advantaged numbers *                 |    |  |  |
|                                                 |    |  |  |
| Calling to other numbers *                      |    |  |  |
| Outgoing Profile ID *                           |    |  |  |
| Vychozi                                         | ٣  |  |  |
| Incoming Profile ID*                            |    |  |  |
| Vychozi                                         | ¥  |  |  |
| Private calls *                                 |    |  |  |
| Neaktivní                                       | *  |  |  |
| Multiple Redirecting Type *                     | _  |  |  |
| cycle                                           | ¥  |  |  |
| Multiple Redirecting - Phone number 1           |    |  |  |
|                                                 |    |  |  |
| Multiple Redirecting - Phone number 2           |    |  |  |
|                                                 |    |  |  |
| Multiple Redirecting - Phone number 3           | l. |  |  |
|                                                 |    |  |  |
| Multiple Redirecting - Phone number 4           |    |  |  |
|                                                 |    |  |  |
| Multiple Redirecting - Phone number 5           |    |  |  |
|                                                 |    |  |  |
| Znakk                                           |    |  |  |
| Next                                            |    |  |  |
|                                                 |    |  |  |

### 2.7. Detailed statement of services – activation and display

- An activated Detailed statement of services means that the **statement will only be available with the next bill issued**.
- If you want a Detailed statement for already issued bills, you need to activate the Additional detailed statement of services.

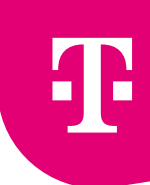

Look up the service and enter Service settings.

| 704 602 403       Value     345     Bata     Bata       Image: State     Image: State     Image: State     Image: State       Image: State     Image: State     Image: State     Image: State       Image: State     Image: State     Image: State     Image: State       Image: State     Image: State     Image: State     Image: State                                                                                                    |  |
|----------------------------------------------------------------------------------------------------|--|
| Value     SMS     Sata     Reaming       Image: Control of the set of the set |  |
| Image: Contraction         Image: Contraction         Image:                                                                                                    |  |
| Tellinery Data Seat Seat Seat                                                                                                    |  |
|                                                                                                    |  |
| Unput little         C2X KIP X2 with 107         Actual speeding         C3X KIP X2 with 0.07           Intellig page 2012/10         for a Ming         for a Ming         for a Ming                                                                                                    |  |
| instruction of international and improve in improve international Table                                                                                                    |  |

- You can activate the Detailed statement of services in the Detailed statement section of the billing. This activates the detailed statement for the following billing period.
- If you want a detailed statement for previous periods, you activate the Additional detailed statement.

|                               | Service setting                                      | gs |                |            |
|-------------------------------|------------------------------------------------------|----|----------------|------------|
| Settings category             | Detailed list of the services                        |    |                |            |
| E Wat                         | Services                                             |    |                |            |
| () SHEWING                    | Peoplar detailed list of services                    | •  | Free of charge | Descrively |
| 11 Deta                       | Supplementary Detailed Statement of Services         | •  | Free of charge | Artuate    |
| (© Payments and the up        | Transaction (payments)                               |    |                |            |
| Detailed list of the services | Additional Detailed Datement of Payment Transactions | •  | Free of charge | Activate   |
| Cither settings               | Replace detailed violement of payment transactions   | •  | Free of charge | Activate   |
|                               |                                                      |    |                |            |

This will activate the detailed statement; the next step is to confirm the order.

### View detailed statement

• Find the phone number and click on Go to billing.

| T time Distance Dis-                  | state (g) (w),<br>Being Dring Profiles State () | onders mensgement - | ġ, mene kalana ( 100- manani ). |
|---------------------------------------|-------------------------------------------------|---------------------|---------------------------------|
| Reference - Service Laboration        | 704 60                                          | 2 403               |                                 |
| Vaice                                 | 245                                             | Data                | Roaming                         |
| <u> </u>                              |                                                 |                     | O<br>Terrorian Landadea         |
| Tell Gray                             |                                                 | Reference Deal      | No ge Becquide                  |
| Stepaid Mills<br>membry prop District | CON SUPER with 1247                             | Actual spending     | COX KORON ANTINA VICT           |
| intention of 1954                     | Madaaman a Saamaan () Bad                       | nglass/Tech         |                                 |
|                                       |                                                 |                     |                                 |

Click on the billing for the relevant period.

| croup wards                  |                |                          | and and |                         |
|------------------------------|----------------|--------------------------|---------|-------------------------|
|                              |                | ,                        | ALBIN   | ~                       |
|                              |                |                          |         | Search                  |
| The name of the billing prod | •              | Billing status           | Total   | o be pain (Inc. VAT)    |
| Testanide a.t Navi (529      | (1020)         | <ul> <li>Psiz</li> </ul> |         | ± (2                    |
| Blinghunder                  | Billing period | Status                   | Amou    | K to be paid (Hol, VA?) |
|                              | January 2004   | <ul> <li>Paid</li> </ul> |         | *                       |
|                              | December 2025  | <ul> <li>Petr</li> </ul> |         | *                       |
|                              | Neuroise 2014  | <ul> <li>Pot</li> </ul>  |         |                         |

Select the Detailed statement tab and select the relevant phone number.

| Basic data            |                      |                                      |                 |
|-----------------------|----------------------|--------------------------------------|-----------------|
| Tax document number   |                      | Billing period                       | 01.0131.01.2024 |
| Billing status        | Peld                 | Date of taxable supply               | 31.01.3034      |
| Billing group         |                      | Date of house                        | 61.02.2024      |
| Malling address       |                      | Due date                             | 62.03.2624      |
|                       |                      | Ourspayment from previous periods    | 628.0.00        |
|                       |                      | Currently our payment posted         | 628(0.00        |
| Total amount with WAT |                      |                                      |                 |
|                       |                      |                                      |                 |
|                       | Billed items Invoice | e Overview by numbers (Remitted List |                 |
| Select a service      |                      |                                      | ×               |
|                       |                      |                                      | 9               |
| 730143972             |                      |                                      | Search          |
| 236543923             |                      |                                      |                 |
| 730143934             |                      |                                      |                 |

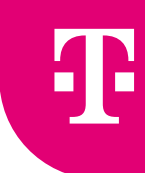

 Select the phone number from the drop-down box first. You can download the statement after selecting the phone number by clicking on the icon on the right.

|           | Billed Arms | Involves Overview by numbers | Remised List |   |
|-----------|-------------|------------------------------|--------------|---|
| 790842972 |             |                              |              | - |
|           |             |                              |              |   |

### 2.8. Call forwarding – setting up and cancelling

### How to set up forwarding

• Find the phone number you wish to redirect and click on Service settings.

|                        | 704 60              | 02 403                |                        |
|------------------------|---------------------|-----------------------|------------------------|
| Valce                  | 3M3                 | Data                  | Roaming                |
|                        |                     |                       | 0<br>Transfer internet |
| Tell-Integ             | -                   | Radinger Detail       | No as Reserves         |
| Urgand Mills           | C2X 639.82 with 127 | Actual spending       | CR SH 78 without Vit   |
| forming prop. Disciple | the stating         | Inline Independencies | Spanning status        |

In the Calls section, under Call Forwarding, click on Activate.

|                                                    | Service sett                                                  | tings |                |                    |
|----------------------------------------------------|---------------------------------------------------------------|-------|----------------|--------------------|
| Settings category                                  | Voice<br>Calling services                                     |       |                |                    |
| C 146 and 1865                                     | Californianding                                               | •     | Free of sharge | Artiste Descriptor |
| TL Deta<br>Deta filaming<br>ID Payments and top-up | Oractivate the operator message     Orapiey your number (CLH) | •     | Free of charge | Activate           |
| Detailed list of the services                      | <ul> <li>Informing you of your availability</li> </ul>        | •     | free of sharps | Hodily Deathinste  |

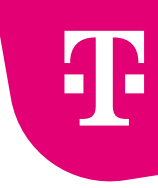

• Enter the phone number you want to forward calls to. For unconditional call forwarding (if you want to forward all calls), switch the menu to An. If you have conditions for conditional call forwarding, set them up.

| Call forwarding<br>730 143 972     |
|------------------------------------|
| 2<br>Lettry Date survey            |
| Setting                            |
| Service description w              |
| Telephone number for an anti-      |
| Redirection type O Redirect always |
| Redirect under conditions          |
| If the scoperal                    |
|                                    |
| F to unstanded                     |
| The interval                       |
|                                    |
|                                    |
| Cardina                            |

### How to cancel fowarding

• To cancel call forwarding, click the Deactivate button next to Call forwarding.

|                                                  | Service sett                                   | tings |                |                       |
|--------------------------------------------------|------------------------------------------------|-------|----------------|-----------------------|
| Settings category                                | Voice<br>Calling services                      |       |                |                       |
| C 142 million                                    | Californianding                                | •     | Free of charge | Antionite Description |
| 11 Deta                                          | O Deactivate the operator message              | •     | Free of charge | Activate              |
| (g) Payments and transp                          | <ul> <li>Oripley your number (CLIR)</li> </ul> | •     | free of charge | Modify                |
| Detailed list of the services     Other services | Informing you of your availability             | •     | Free of charge | Hodily Deactivate     |
| ÷                                                | Private network - user settings                | •     | Free of charge | Modify Deactivate     |

### 2.9. Roaming and roaming data packages

### Summary

- Check that **roaming** is active or activate it.
- Check and, if necessary, cancel the blocking of **international calls**.

- For data in the EU, make sure you have a data plan or data package on your number and **your data is not blocked abroad**.
- For data outside the EU, set up a **roaming data package** for the relevant zone.

### Roaming

• Find the phone number and go to the roaming settings by clicking the **Service settings** button.

|                      | 730 14 | 3 972                                                           |                               |
|----------------------|--------|-----------------------------------------------------------------|-------------------------------|
| Voice                | SMS    | Data                                                            | Reaming                       |
| Calcore CR           |        | Fundam 1998<br>Tran 2018<br>Tran 2018<br>Tran 2018<br>Tran 2018 | C<br>The service is described |
| Tertif change Detail | Detail | Peckagee Outsel                                                 | Set up the service            |

Scroll to Service settings and select Activate for T-Mobile Roaming.

| () Direct                                                                        | Powraing                        |   |                 |                  |
|----------------------------------------------------------------------------------|---------------------------------|---|-----------------|------------------|
| Sec. Sec.                                                                        | Reading pervices                |   |                 |                  |
| \$1.00.ex 84                                                                     | <ul> <li>Development</li> </ul> | • | has of sharps   | Rolly Deschots   |
|                                                                                  | O Ministration                  |   | free of stronge | (Antonia)        |
| The Permit and Speed                                                             | () Tristeliarequite:            | • | has a distance  | Actions          |
| <ul> <li>Between the best of the sectors</li> <li>Between the sectors</li> </ul> | Reaming Mashing                 |   |                 |                  |
|                                                                                  | 🐞 Baltan mart                   | • | has all the pr  | Mathy Translate  |
|                                                                                  | Roming and Booting              | • | tree environge  | Beachers         |
|                                                                                  |                                 |   | 1               | 12 Between steam |

| T-Mobile Roaming            |
|-----------------------------|
| 2<br>Serings Deler Survey   |
| Settings                    |
| Service description w       |
| Send weicense (245)  Vei No |
| Centinue                    |

|                                                                                                    | 1.00 1.00 1.10                                                |                               |                                                                                            |
|----------------------------------------------------------------------------------------------------|---------------------------------------------------------------|-------------------------------|--------------------------------------------------------------------------------------------|
| Studba rearring seriarized. Provolari, SHS a ubit dat v                                                                                                    | anvaniči () alicivuje niče na teks strános.                   |                               |                                                                                            |
| Metrolini Jarmini                                                                                                    |                                                               |                               |                                                                                            |
| Retuant cerpani                                                                                                    | Sanda metta Takasathal dana di selihaka diseruati kitas aka s | Automo Sectors manipused at 1 | - 21                                                                                       |
| Hereit son having one takenesi dana si                                                                                                    |                                                               | acos state servicida i        |                                                                                            |
|                                                                                                    | Online výpis slubeb                                           | Roamingový cenik              | Spraw roomingových baličků                                                                 |
|                                                                                                    |                                                               |                               |                                                                                            |
|                                                                                                    |                                                               |                               |                                                                                            |
|                                                                                                    |                                                               |                               |                                                                                            |
| Limit útraty<br>Des mening limit 😑                                                                                                    |                                                               |                               | 2bývá 1450 Kě z 1450 Kž (s 0PH)                                                            |
| Limit útraty<br>bris neering limit 🌒<br>Kelmoveri deple za 26 drál (15.65.2004)                                                                                        |                                                               |                               | Zhylvá 1450 Kě z 1450 Kž (v DPro)<br>Obrovit limit <b>Nastavit</b>                         |
| Limit útraty<br>bris rearing text o<br>K strovení state za če dně (10.65.2024)<br>Nastavení služeb                                                                     |                                                               |                               | Zhývá 1430 Kě († 1450 Kž († DPr)<br>Obrovit limit <b>Norteelt</b>                          |
| Limit útraty<br>bra sening limit ()<br>Kelnoveri égés is 26 éré(10.60.2004)<br>Nastavení služeb<br>Baaning                                                             |                                                               |                               | Zhylwá 1450 Kěl († 1450 Kěl († 0414)<br>Obrovit limit Normani                              |
| Limit útraty<br>bris naering teit  Convert opte si is drá(10.00.2004) Nastavení služeb Reaming O T Hobis Reaming Start                                                 | 0                                                             | Zierre                        | Zbývá 1450 Kě († 1450 Kž († DPr)<br>Obrovit Smit Nastavit<br>Aktivevet                     |
| Limit útraty<br>bris neering teit  Convert opte si is driv(10.00.2004) Nastavení služeb Reaming O T-Mobie Reaming Dart O T-Mobie Reaming                               | 0                                                             | Zierre<br>Zierre              | Dejvid 1450 Kill (= 1450 Kill (= 0444)<br>Obnovit limit Nortault<br>Aktiveent<br>Aktiveent |
| Limit útraty<br>bris resering text   Colorovers' dopter as 26 de3/20165.20240  Nastavení služeb  Reaming  T Mobile Rueming Dant  T Mobile Rueming  Besece              | 0                                                             | 2am<br>2am                    | Zhylwiii 1450 Kil (n DHr)<br>Olenovit limit Niemeert<br>Aktioneert<br>Aktioneert           |
| Limit útraty<br>bris neering test  Celeveni égér is le éré(15.65.2004) Nestavení služeb Reaming  T-Mobie Reaming Dort  T-Mobie Reaming  Beace  Beace  Biokace te biocc | 0                                                             | Ziern<br>Ziern                | Zhyivii 1450 Kil (; 1450 Kil (; 044)<br>Chevolt limit Norteek<br>Aktive est<br>Aktive est  |

- **T-Mobile Roaming** enables you to log in to a foreign network, so you can date, call and text abroad.
- **T-Mobile Roaming Start** is a limited version of T-Mobile Roaming. Valid only for selected countries within Europe.
- Data Roaming Limit is a service that protects you from uncontrolled and unwanted spending on downloaded data abroad. In case you connect abroad without the appropriate data package, we will suspend dating after the selected limit is reached. The service is free and we recommend not to cancel it.

### Unblocking international calls

If international calls remain blocked, you may experience problems with outgoing calls abroad.

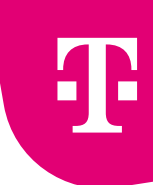

In the service details, click on **Service settings**.

| T tage Department                      | Disectors diplices<br>Services Billing Olding Profiles Stops ( | onpenymentgement - | à marana i mu manar i                   |
|----------------------------------------|----------------------------------------------------------------|--------------------|-----------------------------------------|
| hadman - hanara harat                  | 704 60                                                         | 02 403             |                                         |
| Value                                  | 345                                                            | Data               | Roaming                                 |
| 0                                      |                                                                |                    | 0<br>Terretaria tatan tatan             |
| Tellinge Do                            |                                                                | Territoria Santa   | Mar Beards                              |
| Meganid Mills<br>membry prop. Chairles | C2X KURU2 with U27<br>for allog                                | Astual spending    | CIX KIN TH without Viti<br>Speaksplanet |
| - Instanting                           | 191-altinuteuron e lagente 🖓 Bal                               | togium. Park       |                                         |
|                                        |                                                                |                    |                                         |

In the Calls section, select Deactivate for International calls and SMS blocking (or Blocking on request). Both of these items must be unblocked to use international calls.

|                                          | Service set<br>730 143 972                    | tings |                |          |             |
|------------------------------------------|-----------------------------------------------|-------|----------------|----------|-------------|
| Settings calegory                        | Voice                                         |       |                |          |             |
| E SM card                                | Calling services                              |       |                |          |             |
| C M Los MI                               | Catherwording                                 | •     | Free of charge | Activate | Describerte |
| †⊥ Deta                                  | O Description the operator message            | •     | Free of charge |          | Activate    |
| <ul> <li>B Agments and hip-up</li> </ul> | <ul> <li>Display your number (CLR)</li> </ul> | •     | Free of charge |          | Modify      |
| Detailed list of the services            | Informing you of your availability            | •     | Free of charge | Multy    | Descrives   |
| <ul> <li>Other settings</li> </ul>       | Private retreark - user settings              | •     | Free of charge | Multhy   | Describers  |
|                                          | Recording services                            |       |                |          |             |
|                                          | Mosed Calls Register                          | •     | Free of charge |          | Descrives   |
|                                          | Vocenal                                       | •     | Free of charge |          | Activate    |
|                                          | Call blocking                                 |       |                |          |             |
|                                          | O Booking or result                           | •     | Free of charge |          | Activate    |
|                                          | Blocking welcome tones                        | •     | Free of charge |          | Activate    |
|                                          | International call barring and DMS            | •     | Free of charge |          | Activate    |

If Blocking on request is active, select Modify.

| Call Moching          |   |                |                   |  |
|-----------------------|---|----------------|-------------------|--|
| 😕 Blocking on request | • | Free of charge | Huddly Deactivate |  |
| Booking welcome tones | • | Free of charge | Activate          |  |

• For outgoing calls, switch international calls to Unblocked, go ahead and confirm the settings.

### Cancelling data blocking abroad

In the service detail, select Roaming detail.

|                | 730 14    | 3 972                                                       |                              |
|----------------|-----------|-------------------------------------------------------------|------------------------------|
| Voice          | SMS       | Data                                                        | Roaming                      |
|                |           | Francisco<br>La constantina                                 | 0<br>Roming data is disabled |
| Camin OR       | 945 in (3 | Suitt Pro Roma without controllerant #<br>Mobile Hermat 108 |                              |
| Self-deep Deal | Denal     | Packages Detail                                             | Parlagen                     |

• You can unblock Roaming data either directly from the info message at the top of the page or further down the page by selecting Deactivate for Roaming data blocking.

|                                        | Roa<br>730                  | 143 972                              |                                               |
|----------------------------------------|-----------------------------|--------------------------------------|-----------------------------------------------|
| Rearring data is bisched. To use the d | ata abroad, antock it.      |                                      | (inset                                        |
| Current consumption                    |                             |                                      |                                               |
| Tou have no tree units. You can t      | Baaming settings     Online | Teering of services  Rearing Price 5 | et Rouning package management                 |
|                                        |                             |                                      |                                               |
| Spending limit<br>Data-marring limit   |                             |                                      | tremaine C2K 1,450 from C2K 1,450 (and, 1947) |
| Renewal accurs in 12 days (13.03.2004) |                             |                                      |                                               |

### Roaming data packages

• You can get to the roaming data package settings directly by looking up your phone number. In the Roaming section, select Packages.

| Take      | 949      | Data            | Roamley                |
|-----------|----------|-----------------|------------------------|
|           | $\frown$ |                 | Contract of the second |
| Tell Seal |          | Personal Social | (Findager Salar)       |

Expand the type of package you want to activate, and select the specific package.

| Roami                                        | ng package m<br>730 143 972 | anagement                                   |          |
|----------------------------------------------|-----------------------------|---------------------------------------------|----------|
| One-time increase of data in the Czech Repub | lic and the EU              |                                             |          |
| Zuna 1 😦                                     |                             |                                             | × .      |
|                                              |                             |                                             |          |
| Internet World                               |                             |                                             |          |
| Internet World Easy1 😦                       |                             |                                             |          |
| C Internet World Easy 1 with 108             | •                           | 205,79 K2 without VIC<br>249,03 K3 with VIC | Activate |
| C Internet World Easy 1 with 2 GB            | •                           | 329,75 K2 without VK2<br>399,00 K3 with VK2 | Activate |
| Internet World 1 😦                           |                             |                                             | ×        |
|                                              |                             |                                             |          |

Confirm your order.

| Package activation                                         |  |
|------------------------------------------------------------|--|
| 2<br>Order date Deter surrenary                            |  |
| Order date                                                 |  |
| Order type Padgaried 33.3054 Padgaried Padgaried Padgaried |  |
|                                                            |  |

### 2.10. Suspending and reactivating

How to suspend a phone number

Find the phone number you wish to suspend, and click on **Suspension**.

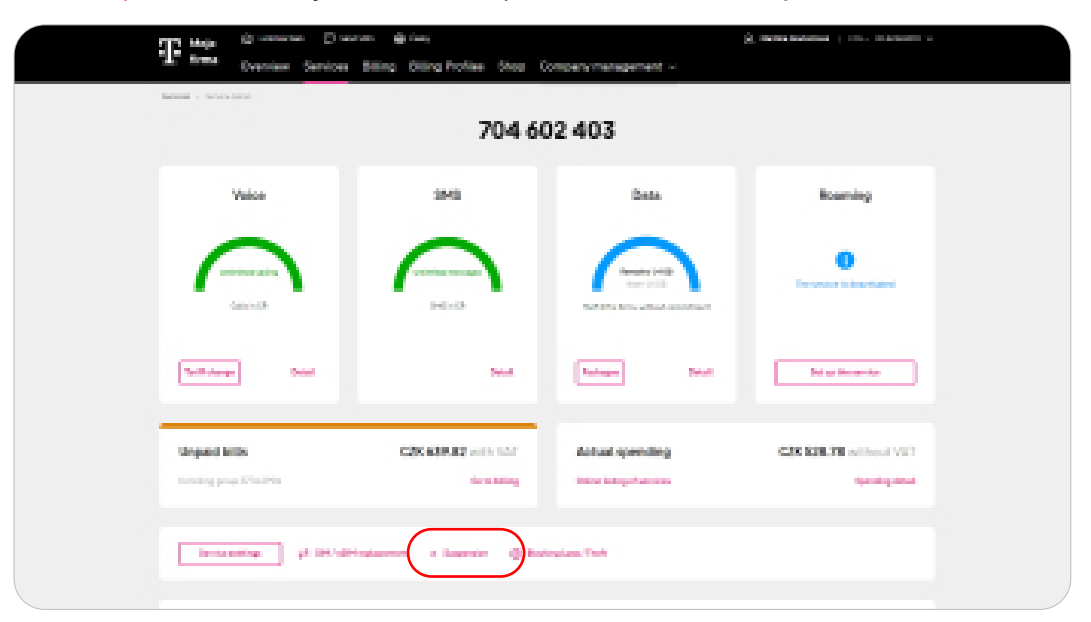

• Choose the start and end date of suspending.

| Sus                                              | spension<br>130 143 972 |
|--------------------------------------------------|-------------------------|
| Comparison of the                                | 2<br>Drder summary      |
| Sup                                              | ension settings         |
| Service description ~<br>Beginning of suspension | 13.2034                 |
| End of suspension                                | R.200M                  |
|                                                  | Cardina                 |
|                                                  |                         |

Confirm your order.

Service settings

|                        | Suspension<br>730 543 972 |            |                   |                 |
|------------------------|---------------------------|------------|-------------------|-----------------|
|                        | 1 Criter summary          |            |                   |                 |
| Service                |                           | Action     | Price without VAT | Price with VIII |
| Surgend - Vacation - v |                           | Activation | 620.0.00          | 6240.00         |
| c Buk                  |                           |            |                   |                 |

### Reactivating

• <u>Find the phone number</u> you wish to reactivate, and go either to Cancel suspending in the top information message, or directly to Suspending in the section under Service settings.

| 730 143 972                                                                                                    |                                     |                                               |                                                                                                    |  |
|----------------------------------------------------------------------------------------------------|-------------------------------------|-----------------------------------------------|----------------------------------------------------------------------------------------------------|--|
| We have surpended the service at the custs                                                                                                    | ner's request by (berninationDute). |                                               | Cancel exagension                                                                                                    |  |
| Voice                                                                                                    | SMS                                 | Data                                          | Roaming                                                                                                    |  |
| Contract in the second second | Construction in a supervised        | Contraction in assessment                     | Contraction of the second second seco |  |
| Terff dauge Detail                                                                                                    | Deal                                | Pacinger Detail                               | Pasiapa                                                                                                    |  |
| Billing paid, thank you<br>for billing prove 57% 4754                                                                                                    | On to falling                       | Actual spending<br>Online listing of services | CZK 679.72 without VAT<br>Speeding detail                                                                                                    |  |
| Bevia settings 22 BH/45Hm                                                                                                    |                                     | ding Loss / Theft                             |                                                                                                    |  |

In the first step, you can select the date on which you want to cancel the suspending.

| s                                                                                                    | Suspension<br>730 143 972  |
|----------------------------------------------------------------------------------------------------|----------------------------|
| Colorador de Colorador de Color | 2<br>Defer surmary         |
|                                                                                                    | Order date                 |
| Service description $\sim$                                                                                                    |                            |
| Ordertype                                                                                                    | Investation     Portparent |
|                                                                                                    |                            |
|                                                                                                    | Carrier                    |

Confirm your order.

| Service Action Price without (02) Price at |         |
|--------------------------------------------|---------|
|                                            | 100 100 |
| Superd -Neation                            | 24.000  |

### 2.11. Changing the billing group

• <u>Find the phone number</u> you wish transfer, and click on the Change billing group button in the Basic Data section.

|                                                        | 603 940 184                              |                                               |  |  |  |  |
|--------------------------------------------------------|------------------------------------------|-----------------------------------------------|--|--|--|--|
| Voice                                                  | SMS                                      | Data                                          |  |  |  |  |
| Unlimited calling >                                    | Unlimited messages > SMS to care network | O<br>You have no free units                   |  |  |  |  |
| Tariff change Detail                                   | • •<br>Detail                            | Packages Detail                               |  |  |  |  |
| Billing paid, thank you<br>for billing group 5841 3531 | Go to billing                            | Actual spending<br>Online listing of services |  |  |  |  |
| Service settings 🕂 SIM / eSi                           | Mireplacement x Suspension ⓒ Blocki      | ing Loss / Theft                              |  |  |  |  |
| Basic data                                             |                                          |                                               |  |  |  |  |
| Service number 603                                     | 940 194                                  | Tariff                                        |  |  |  |  |
| Service status                                         | Active                                   | Contract                                      |  |  |  |  |
| Billing group 584                                      | 13531 🚰                                  | SIM card<br>SIM number                        |  |  |  |  |
| Sending notifications 603                              | 940 184                                  | PUK codes                                     |  |  |  |  |
| OKU code Reg                                           | uest a code                              |                                               |  |  |  |  |
| Service alias Not                                      | 945                                      | ,                                             |  |  |  |  |

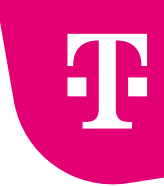

 Select the billing group to which you want to transfer the phone number. You can also create a new group. Then complete the change.

| Q S | earch by a billing group num | iber or by a name Search            |
|-----|------------------------------|-------------------------------------|
| No  | group selected               |                                     |
|     | Group number 👻               | Group name                          |
| 0   | 5983 3883                    | aa                                  |
|     | 5954 6681                    | Marci_pl                            |
|     | 5914 4484                    |                                     |
|     | 5780 6083                    | Testing - 828 Portal UAT101(CHROME) |
|     | 40214606                     | Peca_regres                         |
|     | 4004 6694                    |                                     |
|     |                              |                                     |

### 2.12. Changing the tariff

• Find the phone number and select Changing the tariff in the Calls overview.

|             | 603 37              | 2 191                              |                           |
|-------------|---------------------|------------------------------------|---------------------------|
| Voice       | SMS                 | Data                               | Roaming                   |
| Calcia D    | United and a second | innan: 168<br>Inni 168<br>Inni 168 | Disawing data is disabled |
| Test darage | Detail              | Packages Detail                    | Pacinger Detail           |

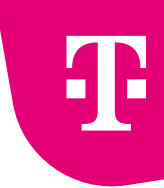

 Click on the Tariff detail to view a more detailed tariff price list. For the selected tariff, confirm Changing the tariff.

| <b>Tariff</b><br>603 372 191                                                     |                               |          |                                                               |                            |  |
|----------------------------------------------------------------------------------|-------------------------------|----------|---------------------------------------------------------------|----------------------------|--|
| Current tariff                                                                   | Tarl 7 the Firms lies absorbs |          | Prior per march (althout 1823)<br>Prior per march (act, 1882) | 310.00 G2K<br>370.10 G2K   |  |
| Calls to all networks<br>DHD to all networks<br>National data limit (MB)         | Unimited<br>Unimited<br>3.08  |          |                                                               |                            |  |
| Price of CED (CENTRIA)<br>Price of CED Way (CENTRE)<br>Prices do not include VAT | 190.62<br>1,40.40             |          | Price of MHS [C2X/MH2]<br>Price of national data [C2X/M8]     | 4,05 KI<br>1,40 KI         |  |
| Available tariffs                                                                |                               | Data     | Plue per marth                                                |                            |  |
| Teriff 9 For the Company eitheut comm                                            | inent                         | 30 68    | 695,00 KB without VIC<br>645,95 KB with VIC                   |                            |  |
| Suiff & For the Company without comm                                             | itmust                        | Univited | 1286,00 KB without VAT<br>1884,05 KB with 147                 | Salif Setal Change the Set |  |

Check your order and confirm or return.

|   |          | Tariff change                                           |          |
|---|----------|---------------------------------------------------------|----------|
|   |          | 2<br>Eats of order Order summary                        |          |
|   |          | Date of order                                           |          |
|   | Deletion | Immediate     Pedgened     23.32291  Pedgened with date |          |
| ( | ( Best   |                                                         | Continue |

• After completing your order, you will get back to the phone number overview.

### 2.13. Finding the hardware budget

In the Company administration tab, select HW budget from the drop-down menu

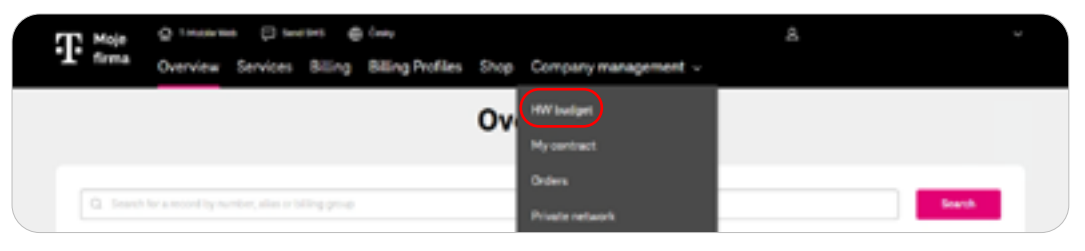

• Click on the HW budgets overview tab to see the initial amount and available balance and to view the drawdown history.

| W.T.Males Sec.Contrad<br>Overview of Fran | of General                               | Contra          | act    |            |                                  |
|-------------------------------------------|------------------------------------------|-----------------|--------|------------|----------------------------------|
| General Contract                          | Conditors www.B                          | uagets Overview | Iware  |            | Change                           |
| orenten o                                 | Overview of budget spent buying naturale |                 |        | Services ~ |                                  |
| Budget Name                               | Contract                                 | Amount          | Amount | Validity   | Invoice and Payments ~           |
|                                           |                                          |                 |        |            | Your Contract                    |
|                                           |                                          |                 |        |            | Business Contract                |
|                                           |                                          |                 |        |            | Contact Info                     |
|                                           |                                          |                 |        |            | Account setting                  |
|                                           |                                          |                 |        |            | Overview Subscriber<br>Contracts |
|                                           |                                          |                 |        |            | Other documents                  |
|                                           |                                          |                 |        |            | T-Mobie Denefit v                |
|                                           |                                          |                 |        |            | Administration of transfer       |

• After clicking, you can see the HW budget drawdown in detail.

### 3. SIM card

- 3.1. SIM replacement (physical SIM)
  - Find the phone number and select **SIM replacement** in the section at **Service settings**.

| The second               | Diversity de las                        |                            | à ana antenna i mu manan v                                                                                     |  |  |  |
|--------------------------|-----------------------------------------|----------------------------|----------------------------------------------------------------------------------------------------|--|--|--|
| frena Dverview Se        | rvices Billing Oilling Profiles Stage C | onpervices appendix        |                                                                                                    |  |  |  |
| Referent - Service party |                                         |                            |                                                                                                    |  |  |  |
| 704 602 403              |                                         |                            |                                                                                                    |  |  |  |
|                          |                                         |                            |                                                                                                    |  |  |  |
| Value                    | 3M3                                     | Data                       | Roaming                                                                                                    |  |  |  |
|                          |                                         |                            |                                                                                                    |  |  |  |
|                          |                                         |                            | 0                                                                                                    |  |  |  |
| Canada and               | 14-0                                    | Aur 2010                   | Dervester is inscributed                                                                                       |  |  |  |
|                          |                                         |                            |                                                                                                    |  |  |  |
| (Telline) and            |                                         | [marked by a second        | No. No.                                                                                                    |  |  |  |
|                          |                                         |                            |                                                                                                    |  |  |  |
|                          |                                         |                            |                                                                                                    |  |  |  |
| Unpaid little            | C2K 639.82 with 147                     | Actual speeding            | C3X \$38.78 without V01                                                                                        |  |  |  |
| throading programming    | the to Adding                           | India Indiapotencias       | Apartal systems                                                                                                |  |  |  |
|                          |                                         |                            |                                                                                                    |  |  |  |
| instanting (A.)          | intrational a lagencie 🖉 Bad            | inglass. Theb              |                                                                                                    |  |  |  |
|                          |                                         |                            |                                                                                                    |  |  |  |
| Basic data               |                                         |                            |                                                                                                    |  |  |  |
| Territor out bet         | 204002-401                              | 16.0                       | to P (Pic-Anne be) (nearly 🔛                                                                                   |  |  |  |
| Terrare Option           | <ul> <li>All the</li> </ul>             | Contract                   | ter er redefinite perior 🔛                                                                                     |  |  |  |
| The part                 | Series - 647 (2011) (104)               | 100.040                    | Develop SPC Srt 🔛                                                                                              |  |  |  |
|                          | The second second                       | Collection Constraints and | The second second second second second second second second second second second second second second second s |  |  |  |

Select the SIM card option.

|         | SIM replacement | :           |  |
|---------|-----------------|-------------|--|
|         | Select SIM type |             |  |
| . SMood |                 |             |  |
| i ist   |                 | <b>Dist</b> |  |
|         |                 |             |  |

In the first step enter your password for communication.

| Password What does a SH4 register the SH4" ~ Proceeded for contenuarization                                                                       | O Provent                     | Additional Information Order summary |
|----------------------------------------------------------------------------------------------------|-------------------------------|--------------------------------------|
| What do I need to replace the SMT ~<br>How much does a SM replacement cost? ~<br>Passened for communication • · · · · · · · · · · · · · · · · · · |                               | Password                             |
| How much does a SM replacement cost?                                                                                                    | What do I need to replace the | NER v                                |
| Passened for contemutization                                                                                                    | How much does a SIM regian    | accent cost? +                       |
| Cardina                                                                                                    | Passened for communication    | ··•••                                |
|                                                                                                    |                               | Carling                              |

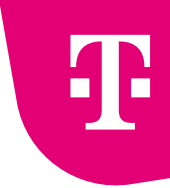

 Select the reason for replacement and add the serial number of the drawer SIM (or Twist SIM).

|                         | SIM repl                  | acement<br>12:177                         |  |
|-------------------------|---------------------------|-------------------------------------------|--|
| 0                       | word Additional           | 3<br>Information Order survey             |  |
|                         | Additional                | information                               |  |
| Basso to SM             | card replacement          | Exchange for another type 🗸 👻             |  |
| SM-said replac          | erest nethod              | On a blank SM card     On the Tarist card |  |
| The serial word<br>east | ier (CCC) of the empty SM | 994000                                    |  |
| c has                   |                           | Cantinua                                  |  |
|                         |                           |                                           |  |

- Confirm your order.
- The replacement takes place within minutes.

### 3.2. Replacement of a SIM card with eSIM

• Find the phone number and select **SIM replacement** in the section at **Service settings**.

| The second second secon |                              |                                           |                                      |  |  |  |
|----------------------------------------------------------------------------------------------------|------------------------------|-------------------------------------------|--------------------------------------|--|--|--|
| device - invit-cited                                                                                                    | 704 60                       | 02 403                                    |                                      |  |  |  |
| Yellow                                                                                                    | 945                          | Data                                      | Running                              |  |  |  |
|                                                                                                    |                              |                                           | Concernant of the Second Second      |  |  |  |
| Tell Seal                                                                                                    | -                            | Parties No.                               | Ter an Houseville                    |  |  |  |
| Ritling paid, thank you<br>In Minutes Minute                                                                                                    | Cr u tiling                  | Actual spending<br>Selected actual actual | CONSOLIDE ARTICLE VOI<br>Territo And |  |  |  |
| teriscantique (p) sinc / sin                                                                                                    | regionerer e bagendeter 👔 da | eing ina Phote                            |                                      |  |  |  |

Ŧ

Select the eSIM.

| SIM replacement<br>734 212 177 |  |
|--------------------------------|--|
| Select SIM type                |  |
| SMoad     SMoad                |  |
|                                |  |
|                                |  |

In the first step enter your password for communication

| Exchange eSIM<br>734 242 477     |  |
|----------------------------------|--|
| 2<br>Passaged Order currently    |  |
| Password                         |  |
| Password for communication 🔮 👘 🚥 |  |
|                                  |  |
|                                  |  |

Confirm your order.

|              | Exchange eSIM    |            |                   |                |
|--------------|------------------|------------|-------------------|----------------|
|              | 1 Criter summary |            |                   |                |
| Service      |                  | Action     | Price without WAT | Price with UAT |
| Dicharge eSH |                  | Activation | G2K 0.00          | 624.0.00       |
| e han        |                  |            |                   | er fla seller  |

The system will direct you back to Service settings – SIM card section.
 There is already a QR code ready for download.

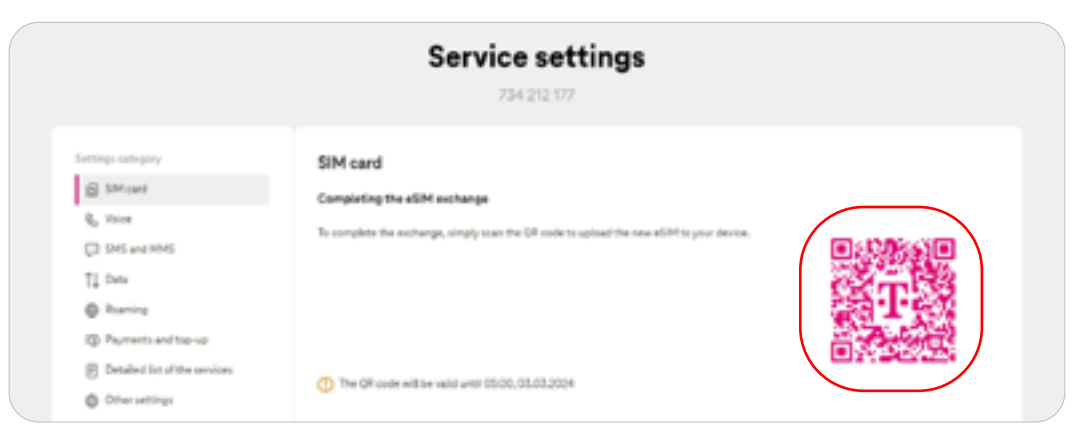

- 3.3. Retrieving the QR code for eSIM on activation
  - Go to <u>www.moje-firma.t-mobile.cz</u> and enter your phone number in the one-time entry. The password will be sent to the email address entered in the order.

| Ŧ | 🔆 Televine         | C Send SMS       | O Conto                                                          |                                                                         |
|---|--------------------|------------------|------------------------------------------------------------------|-------------------------------------------------------------------------|
|   |                    |                  | Sign in to Mo                                                    | je firma portal                                                         |
|   |                    |                  | Sign in with your user condentials or<br>Read the conditions for | pet a one-time password, How to sign in?<br>using the Maje fema portal. |
|   | Username an        | d password       |                                                                  | One time entry                                                          |
|   | Passed             |                  | 0                                                                | Come number in the format 604123436 or TV123456<br>Conel password       |
|   | Forgotten password | (blocked account | f Sign in                                                        |                                                                         |

Go to the service detail using the search engine or from the Services tab and click on the SIM card detail in the Basic data section.

| Reje O telestrie<br>firma Overview                    | n (⊐ tootine ∯ look)<br>Services Billing Billing Profiles Shop | Company management ~                         | g Hattadoutioned ( CII., ID. CO.C.P.   |
|-------------------------------------------------------|----------------------------------------------------------------|----------------------------------------------|----------------------------------------|
| nine > Service Articl                                 | 704 6                                                          | 02 403                                       |                                        |
| Voice                                                 | SMS                                                            | Data                                         | Roaming                                |
| Uninvitate scaling<br>Catala CR                       | Minda Managara<br>Min + CR                                     | Bender 64.68<br>Summery of data packages     | •<br>The service is described          |
| Teriff change D                                       | nul Denil                                                      | Padages Denit                                | Set up the service                     |
| Billing paid, thank yo<br>for billing prosp 5734 2994 | u<br>Korto biling                                              | Actual spending<br>Online Seting of services | CZK 528.78 without W/J<br>Sending Anal |
| Service settings                                      | 25 SM/45M replacement x Suspendation 🛞 I                       | Recking Loss / That                          |                                        |
| Basic data                                            |                                                                |                                              |                                        |
| Service number                                        | 304 602 403                                                    | 241                                          | Tarif 2 Pro Roma teo paradra 😢         |
| Service status                                        | Active                                                         | Contract                                     | For an indefinite period 🔀             |
| Diling group                                          | Texting - LMT1 (5734 2994)                                     | SIM card                                     | atilet between 🖄                       |
| Sending notifications                                 | Do not notify                                                  | SIM number<br>PUK codes                      | 894200500398275271                     |
| And a star                                            | Test est                                                       |                                              |                                        |

• The QR code will appear in the SIM card section.

|                                                                         | Service settings<br>734 212 177                                                                                                    |  |
|-------------------------------------------------------------------------|----------------------------------------------------------------------------------------------------|--|
| Settings category  SMCanf  G, Trice  SMS and TMS  TJ, Data  Ranning     | <b>SIM card</b><br><b>Completing the eSIM exchange</b><br>To somplete the exchange, simply scan the DR code to upload the new eSIM to your device. |  |
| Payments and top-up     Detailed bit of the services     Other settings | () The QR code will be valid until 15500, 03.03.2024                                                                                               |  |

### 4. Store

### 4.1. Activation, migration and porting

#### Activation of a subscription contract

 Directly in the Overview you will find the New number link in the quick navigation. Click on it.

|                                  | C                            | Overview       |                  |                    |  |
|----------------------------------|------------------------------|----------------|------------------|--------------------|--|
| Q. Search for a record by number | , alas or biling group       |                |                  | Smith              |  |
| Ness changes                     | Kandar transfer albie 7.9444 | ()<br>Bernader | يتياً.<br>Ny sec | Frame Contract     |  |
| Billing status                   | Detail of Billing            | Order status   |                  | Overview of Oxform |  |

Click on Select tariff to activate.

|                                                                       | New n  | umber                                       |                |
|-----------------------------------------------------------------------|--------|---------------------------------------------|----------------|
| Online of contract<br>42/80/4828561 validity to 1 Pramework Agreement | ¥      |                                             |                |
| Available tariffs                                                     |        |                                             |                |
| Name                                                                  | Deta   | Price per month                             |                |
| TariF1 Pro Firms without commitment                                   | 100 HB | 309,00 83 without VA?<br>434,39.48 with VA? | Terriff detail |

• Select the SIM card, phone number and activation date.

|                          | :                | Service a                                       | ctivation                                 |             |                    |  |
|--------------------------|------------------|-------------------------------------------------|-------------------------------------------|-------------|--------------------|--|
| 5M and service<br>number | 2<br>Mingprop    | 3<br>SHattings                                  | 4<br>be sting                             | S<br>Deleny | 6<br>Order Summary |  |
|                          |                  | SIM and ser                                     | vice number                               |             |                    |  |
|                          | SM card          | C Insed a ne<br>card<br>Drave a DP              | r SM Select<br>Foard SHC00<br>Drive to 10 | V O         |                    |  |
|                          | Telephone number |                                                 | 755 499                                   |             |                    |  |
|                          | Activation date  | Constant<br>Constant<br>Party and<br>Restantion |                                           | 0           |                    |  |
|                          |                  |                                                 |                                           | Continue    |                    |  |

• Select an existing billing group or create a new one.

| III Select an axisting proop + Croate a new group                   |   |
|---------------------------------------------------------------------|---|
| G. Search by billing prop number or same                            | • |
| () The group selected                                               |   |
|                                                                     |   |
| Group number * Group name                                           |   |
| 0 8493949                                                           |   |
| Setting     Setting     Setting     Setting     Setting     Setting |   |
| 0 500 MOR                                                           |   |
| 4018.6629                                                           |   |

• To create a new billing group, enter the name of the billing group, contact details and billing address.

|                  | Dillin                                                                          | g group                                                         |       |
|------------------|---------------------------------------------------------------------------------|-----------------------------------------------------------------|-------|
|                  | 🖂 Select an existing gro                                                        | Create a new group                                              |       |
| Bank data        |                                                                                 |                                                                 |       |
| Name of Sillings | Post .                                                                          |                                                                 |       |
|                  |                                                                                 | <b></b>                                                         |       |
| Sanding notific  | cations 😗                                                                       |                                                                 |       |
|                  |                                                                                 |                                                                 | ┓ ┥── |
| Billing address  | •                                                                               |                                                                 |       |
| Pre-nominal deg  | Post-nominal degrees                                                            |                                                                 |       |
| -                | · · ·                                                                           | <                                                               |       |
| Fintnerse        |                                                                                 | Sumame / Company same                                           |       |
|                  |                                                                                 |                                                                 | 51    |
| 1 7 700 - 007760 | want to add a company terms, then write<br>any name in the Burname / Company na | ethe name and surname in the Name Teld and SEIn the<br>me Teld. |       |
| Drest            |                                                                                 |                                                                 | -     |
|                  |                                                                                 |                                                                 |       |

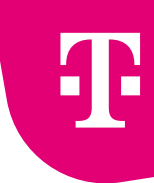

 Select how you want to be notified of a SIM card activity and consent to contact from T-Mobile and its partners.

| SIM and service<br>number | Billing proop                                    | SM settings                                    | User settings                               | Delivery           | Order Summary |
|---------------------------|--------------------------------------------------|------------------------------------------------|---------------------------------------------|--------------------|---------------|
|                           |                                                  | SIM or                                         | rttings                                     |                    |               |
|                           | Sending activity alert                           | to the SIM                                     |                                             |                    |               |
|                           | Notifications regarding a<br>suspension, etc.)   | E user services (Info-a)                       | inut deta package activation                | data exhaustion,   |               |
|                           | Nothcalas reduct                                 |                                                |                                             |                    | <b>`</b>      |
| (                         | 0-mail+5H5                                       | ~                                              |                                             |                    |               |
|                           | Contact phone 👩                                  |                                                | Contact e-mail 🧿                            |                    |               |
| Ň                         | 753499508                                        |                                                |                                             |                    |               |
|                           | Consents to contact I<br>For more information ab | hern T-Mobile and R<br>out the processing of y | a partners<br>our personal data and your it | ipts, piesse click |               |
|                           | Direct marketing (uption                         | - 0                                            | Cell<br>Sht5/1486/Smarte<br>El mail/Letter  | hessages           |               |
|                           | Uner consents (optional)                         | •                                              | Consent to third per                        | ly marketing 😑     |               |
|                           |                                                  |                                                |                                             |                    |               |

• Enter the SIM user's first and last name, password for communication and basic user role.

|   | User settings                                                                               |
|---|---------------------------------------------------------------------------------------------|
|   | Basic data                                                                                  |
|   | Processes Summers                                                                           |
| ( | Ananym Ananym                                                                               |
|   | The name will be displayed in the liner. The last name will be displayed in the Manage      |
|   | Management sectors                                                                          |
|   |                                                                                             |
| ` |                                                                                             |
|   | Ph filed in                                                                                 |
|   | Contains only numbers                                                                       |
|   | The number of numbers is from 4 to 12                                                       |
|   | The numbers are not the same     No according to the same                                   |
|   | <ul> <li>Nati devina for the contact allocation</li> </ul>                                  |
|   |                                                                                             |
|   | Basic user roles                                                                            |
|   |                                                                                             |
|   | Standard permissions (can manage the service itself)                                        |
|   | Desc details of                                                                             |
|   |                                                                                             |
|   | <ul> <li>United permissions (the administrator manages the service for the user)</li> </ul> |
|   | Brew details w                                                                              |
|   |                                                                                             |
|   | A description of the roles can be found in this document.                                   |
|   | A description of the roles can be found in this document.                                   |

- Ŧ
- If you have selected eSIM, please enter your email to receive your eSIM electronically.

| 0—                        | -0-                  | -0-          | -0-           | 6        | 6             |  |
|---------------------------|----------------------|--------------|---------------|----------|---------------|--|
| SIM and corvice<br>number | Billing group        | SIM settings | User settings | Delivery | Order Summary |  |
|                           |                      | Deli         | ivery         |          |               |  |
|                           | Email for eSPH deliv | eγ           | $\mathbf{i}$  |          |               |  |
|                           |                      |              |               |          |               |  |
| (                         |                      |              |               |          |               |  |
| (                         |                      |              |               |          |               |  |

• If you have chosen a physical SIM card, please choose your delivery method.

| SM and service<br>number | Billing group                                 | SPM settings | User settings | Delivery | Online Summary |
|--------------------------|-----------------------------------------------|--------------|---------------|----------|----------------|
|                          |                                               | Deli         | ivery         |          |                |
|                          | Delivery method                               |              | $\mathbf{i}$  |          |                |
|                          | Delivery method<br>Delivery method<br>Courier | Ŷ            | )             |          |                |

For delivery by courier, please enter all necessary information.
 For delivery by Czech Post, fill in the required data and choose the delivery location.

|   | Addressee                                                       |                                                          |
|---|-----------------------------------------------------------------|----------------------------------------------------------|
| ( | Name of the person taking over                                  | Summer of the person failing over                        |
|   | Deliver to the company                                          | Contact phone number                                     |
|   | CSS UK? Texting T-Mubile UE 1                                   |                                                          |
|   | f-mail                                                          |                                                          |
|   | matina.deutschova@4-mobile.zp                                   |                                                          |
|   | We will send an invoice and delivery total to your to-<br>mail. |                                                          |
|   | Direct                                                          | Date of delivery                                         |
|   | Enterstread same                                                | 61.0004                                                  |
|   | 017                                                             |                                                          |
|   | 20                                                              |                                                          |
|   | code                                                            |                                                          |
|   | Caurby                                                          |                                                          |
|   | Nete (uptional)                                                 | Colo-objednakly vi valem intensim systemu<br>(reposited) |
|   |                                                                 |                                                          |
|   |                                                                 |                                                          |
|   |                                                                 |                                                          |
|   | ( he)                                                           | Cardina                                                  |
|   |                                                                 |                                                          |

Ŧ

Check the consents and click on Complete the order.

| Tail Pine Fermu withhout commitment (Service number 735 499 501       Service number 225 499 501         Tail Pine Fermu withhout commitment (Service number 735 499 501       Service number 227, 359,000         Tail menthing C2X, 359,000       Tail menthing C2X, 359,000         The pre-contractual information consists of the above Order Summary and the specific terms and conditions of the tail has a contract directly agreed in your Framework Agreement, 2014/2014, the settings of which the Subscribe Agreement will contract directly agreed in your Framework Agreement (Service of the dual Participation Agreement), Participation Agreement (Service)         Tail agreed in the working of the Participation Agreement (Service) of the dual Participation Agreement), Participation Agreement (Service) |                                                                                                    |                                                                                                    |
|----------------------------------------------------------------------------------------------------|----------------------------------------------------------------------------------------------------|----------------------------------------------------------------------------------------------------|
| Tariat These Fermu without commitment   Service number 733 499 501       Security 4         Intermenting C2X 359:00       Intermenting C2X 359:00         Image: The pre-contractual information sensities of the above Doder Summary and the specific terms and conditions of the tariffs and services directly agreed in your Framework Agreement 40:00400000, the settings of which the Subscriber Agreement will use.         Image: The pre-contractual information sensities of the Mail coder business.         Image: The sensiting of the Participation Agreement [preview of the duth Participation Agreement]; Participation Agreement (preview of the duth Participation Agreement); Participation Agreement (preview of the duth Participation Agreement); Participation                                            | Order Summary                                                                                                    |                                                                                                    |
| The pre-contractual information sensists of the above Order Summary and the specific terms and conditions of the tariffs and services directly agreed in proc Formancok Agreement 42101483856, the settings of which the Subscriber Agreement will use.         Image: State to the terms and conditions of the Hell order business.         Image: State to the terms and conditions of the Hell order business.         Image: State to the terms and conditions of the Hell order business.         Image: State to the terms and conditions dynamical generics; Participation Agreement; Participation Agreement; State of the dual's Participation Agreement; Participation Agreement; State of the dual's Participation Agreement; Participation                                                                           | TariP1Pre Firmu without commitment   Service number 733 499 531                                                                                                    | Show details 🐱                                                                                                    |
| Prices are entrout with     Prices are entrout with     Prices are entrout with     Prices are entrout with     Inservice directly agreed in your Pranework Agreement 4/2/01482866, the settings of which the Subscriber Agreement will use.     Prices are entrouble and conditions of the Mail order business.     Prices are entrouble and conditions of the Mail order business.     Prices are with the working of the Participation Agreement (preview of the draft Participation Agreement); Participation     Agreement is signed electronically                                                                                                    |                                                                                                    | Total monthly C2K 359:00                                                                                                    |
| The pre-contractual information sonsists of the above Order Summary and the specific terms and conditions of the taxiffs and services directly agreed in your Framework Agreement 40101489856, the settings of which the Subscriber Agreement will use.  Provide the terms and conditions of the Hall order business.  Provide the working of the Participation Agreement (preview of the draft Participation Agreement); Participation Agreement (preview of the draft Participation Agreement); Participation Agreement (preview of the draft Participation Agreement); Participation                                                                                                    |                                                                                                    | Price an ethod off                                                                                                    |
| We will send you the subscription contract to martina.deutschova@h mobile.cz.4E parameters of this subscription.                                                                                                    | The pre-contractual information sensists of the above Order Summary and the specific term services directly agreed in pour Framework Agreement 42101483856, the settings of which<br>lagree to the terms and conditions of the Mail order business.<br>Ingree with the wording of the Participation Agreement (preview of the draft Participation Agreement is signed electronically.<br>We will send you the solecurption contract to marties.deutochrowa@ht mobile.co.A | ns and conditions of the tardfe and<br>the Eulershee Agreement will use.<br>atten Agreement), Participation<br>48 parameters of this subscription |

### Migration from Twist

 On Moje firma portal <u>www.moje-firma.t-mobile.cz</u> select the Shop tab and choose Migrate from Twist.

| T Moje Overview Ser               | C toward () (may<br>vices Billing Billing Profiles Sho | p Company management | 8 <b>**</b> *    | hadhadaadaad ( 018., 0.020079 v |
|-----------------------------------|--------------------------------------------------------|----------------------|------------------|---------------------------------|
|                                   | 01                                                     | verview              |                  |                                 |
| Q. Inauth for a record by number, | alass or follong gerap                                 |                      |                  | Smeth                           |
|                                   |                                                        | ~                    | _                |                                 |
| Mass charges                      | Number transfer within 7-Malalar                       | These rearristser    | and .<br>Reports | Farme Contract                  |

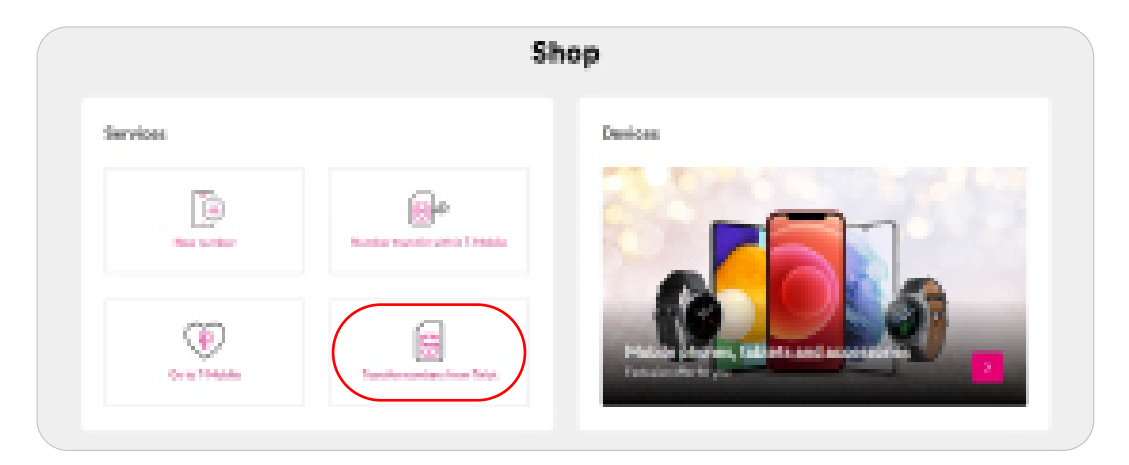

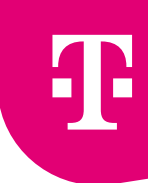

 When migrating from Twist, you only need to fill in your phone number and SIM card serial number.

| 0      | (1)                 |            |                   | - (8)- | () |  |
|--------|---------------------|------------|-------------------|--------|----|--|
| s.eter |                     |            |                   |        |    |  |
|        |                     | SIM and re | rvice number      |        |    |  |
|        | Will cardytere next | -          |                   |        |    |  |
|        | 6008                |            |                   |        |    |  |
|        |                     |            | de l'étante (CCC) |        |    |  |

### Porting from another operator

 In order to port from another operator, you will need the phone number as well as the OKU (subscriber verification code).

|        | D         | (2)                           | 3              | -(4)          | (5)-              | (ð)                                                    |
|--------|-----------|-------------------------------|----------------|---------------|-------------------|--------------------------------------------------------|
| 504 ar | d service | Billing group                 | SPH settings   | User settings | Delivery          | Onter Summary                                          |
|        |           |                               | SIM and servic | e number      |                   |                                                        |
|        |           | Transformed phone<br>manufact |                |               |                   | Enter the number you are portin from another operator. |
|        |           | Off2 code                     |                |               |                   | 14 digit code                                          |
|        |           | 7 Multile SPI card            | O Institutes   | Select        | ~ <b>0</b>        |                                                        |
|        |           |                               | O DaexSMo      | 194200        | Laurentee Million |                                                        |
|        |           |                               |                |               |                   |                                                        |

### 4.2. Transfer of a subscription contract (takeover)

 On Moje firma portal select the Company management tab and choose Number transfer within T-Mobile.

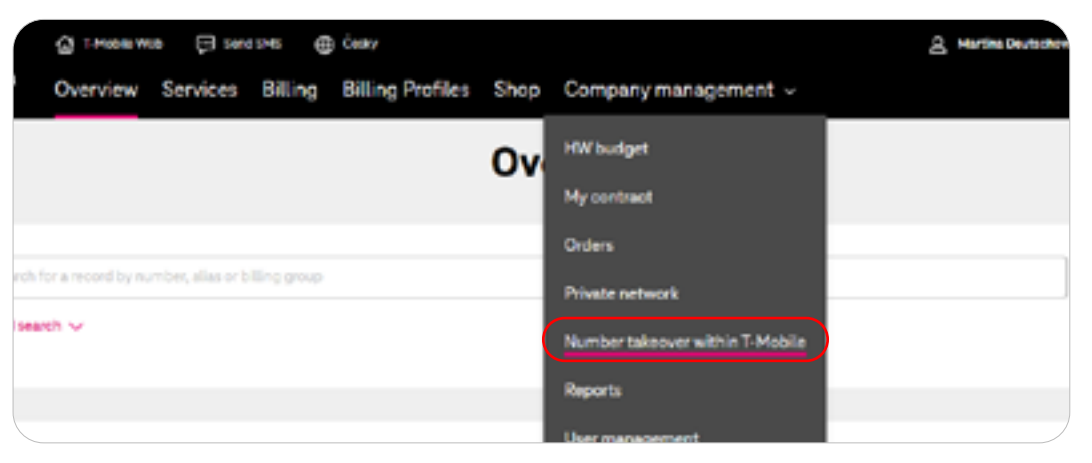

Click on the New takeover to your company button.

| List of number transfer requests                                                 | Now takeover to your company |
|----------------------------------------------------------------------------------|------------------------------|
| 0                                                                                |                              |
| Tou have no transfer requests in the last 80 days.                               |                              |
| Showing all pending applications and applications amended less than 30 days ago. |                              |

• Fill in the phone number and SIM card serial number and confirm with the Create a request button. You will then be taken back to the overview of the requests, where you can see their current status.

| New number tran                                  | New number transfer to your company |  |  |  |  |  |
|--------------------------------------------------|-------------------------------------|--|--|--|--|--|
| Identification details of                        | the number to be transferred        |  |  |  |  |  |
| How will the number be transferred? $\checkmark$ |                                     |  |  |  |  |  |
| Phone number                                     | 704607810                           |  |  |  |  |  |
| SIM card number (ICCID)                          | 8942001500318275487                 |  |  |  |  |  |
| (                                                | Cancel request Create a request     |  |  |  |  |  |

• Once the original subscriber approves the request, you can complete the takeover.

| List of numi   | ber transfer req        | quests      |                       |                 |                    | New fallencer to your company |
|----------------|-------------------------|-------------|-----------------------|-----------------|--------------------|-------------------------------|
| Service number | Takeover direction      | Status      | Repetratien           | Datesformation  | Reporter           |                               |
| 704 607 810    | <b>  +</b> -            | •           | 1-216412359078        | 1.11.2004       | Martina Deutschová | X Canael report               |
| Showing all p  | weating applications an | nd applicat | ions amended less the | en 30 days ago. |                    |                               |

Choose the tariff you want.

|                                      | Tariff s | election                                    |               |
|--------------------------------------|----------|---------------------------------------------|---------------|
| Available tariffs                    |          |                                             |               |
| Name                                 | Data     | Price per month                             |               |
| fault 1 Pro Firmu without commitment | 190 MB   | 359,00 KB without VK7<br>434,39 K2 with VK7 | Taritf detail |
|                                      |          |                                             |               |

• Select an existing billing group or create a new one.

| 0          | 2                                  | 3                       | 4           |               |
|------------|------------------------------------|-------------------------|-------------|---------------|
| ling group | SIM settings                       | User settings           | Delivery    | Order Summary |
|            |                                    | Billing group           |             |               |
|            | i≣ Selact an                       | existing group + Create | a new group |               |
| Q :        | icarch by a billing group number o | r by a name             |             | Search        |
| () Se      | ected group: 5953 3793             |                         |             |               |
|            | Group number 💌                     | Group name              |             |               |
| 0          | 5953 3793                          |                         |             |               |
|            | 5880 7828                          | test 55                 |             |               |
|            | 5774-4934                          | Testing - UA3           | 3           |               |
|            |                                    |                         |             |               |
|            |                                    |                         |             | Continue      |

 Select how you want to be notified of a SIM card activity and consent to contact from T-Mobile and its partners.

| 0—            | 2                                                      | 3                    |                      | 4                        |               |
|---------------|--------------------------------------------------------|----------------------|----------------------|--------------------------|---------------|
| Billing group | SIM settings                                           | Usersetti            | ngs                  | Delivery                 | Order Summary |
|               |                                                        | SIM sett             | ings                 |                          |               |
|               | Sending activity alerts to th                          | e SIM                |                      |                          |               |
|               | Notifications regarding all users<br>suspension, etc.) | services (Info about | t data package activ | ation, data exhaustion,  |               |
|               | Notification method                                    |                      |                      |                          |               |
|               | E-mail                                                 | ~                    |                      |                          |               |
|               | Contact phone 👩                                        | (                    | Contact e-mail. 👩    |                          |               |
|               | 704607810                                              |                      | testing@t-mobile     | 62                       |               |
|               | Direct Marketing and Marke                             | ting Consents        |                      |                          |               |
|               | For more information about the<br>here.                | processing of your   | personal data and y  | our rights, please click |               |
|               | Direct marketing (optional) 👩                          |                      | 🖌 Call               |                          |               |
|               |                                                        |                      | SMS/ MMS/ SI         | nart messages            |               |
|               |                                                        |                      | E-mail/Letter        |                          |               |
|               | User consents (optional) 🌔                             |                      | Consent to thir      | rd party marketing 🔵     |               |
|               | ¢ Back                                                 |                      |                      | Certinue                 | D             |

- Set the user's password for communication and standard or limited permissions.
  - The password is used to block and unblock the SIM card due to loss/theft, replace the SIM card and retrieve the PUK code. It can be communicated to the end user and should therefore be different from your admin password.
  - The standard permissions will allow the user to make changes to the settings of this phone number (e.g. change tariff or data package activation). Limited permissions do not allow the user to make these changes.

| 1—            | 2                                                                                                    | 3                             | - (4)                      | 5             |
|---------------|----------------------------------------------------------------------------------------------------|-------------------------------|----------------------------|---------------|
| Billing group | SIM settings                                                                                                    | User settings                 | Delivery                   | Order Summary |
|               |                                                                                                    | User settings                 |                            |               |
|               | Basic data                                                                                                    |                               |                            |               |
|               | First name                                                                                                    | Sumame                        |                            |               |
|               | Anonym                                                                                                    | Anonym                        |                            |               |
|               | The name will be displayed in the User                                                                                                    | The last name will            | be displayed in the Manage |               |
|               | Management section                                                                                                    | Overs section                 |                            |               |
|               | Password for communication                                                                                                    |                               |                            |               |
|               |                                                                                                    | 0                             |                            |               |
|               | 🥏 It's filled in                                                                                                    |                               |                            |               |
|               | Contains only numbers                                                                                                    |                               |                            |               |
|               | The number of numbers is from the numbers is from the number of numbers is from the number of numbers is from the numbers is from the numbers i | om 4 to 12                    |                            |               |
|               | No seconding / descending s                                                                                                    | eries                         |                            |               |
|               | Not identical to the contact p                                                                                                    | hone                          |                            |               |
|               |                                                                                                    |                               |                            |               |
|               | Basic user rolos                                                                                                    |                               |                            |               |
|               | Standard permissions (call                                                                                                    | an manage the service itself) |                            |               |
|               | Show details $\sim$                                                                                                    |                               |                            |               |
|               | O Limited permissions (the                                                                                                    | administrator manages the sen | vice for the user)         |               |
|               | Show details $\sim$                                                                                                    |                               |                            |               |
|               | <ol> <li>A description of the roles can</li> </ol>                                                                                                    | be found in this document.    |                            |               |
|               | c Back                                                                                                    |                               | Continue                   | )             |

• Check the consents and click on the Complete order button.

| 1                 | 2                                                                                         | 3                                                                               |                                                                                   |                    |
|-------------------|-------------------------------------------------------------------------------------------|---------------------------------------------------------------------------------|-----------------------------------------------------------------------------------|--------------------|
| Biting gro        | up SIM settings                                                                           | User settings                                                                   | Delivery                                                                          | Order Summary      |
|                   |                                                                                           | Order Summary                                                                   |                                                                                   |                    |
|                   | Tarif 1 Pro Firmu without commit                                                          | tment   Service number 704 607 81                                               | 0 Show details                                                                    | <b>~</b>           |
|                   |                                                                                           |                                                                                 | Total monthly CZK 359                                                             | 2.00               |
|                   |                                                                                           |                                                                                 | Prices are without                                                                | ve voat            |
| The<br>ser<br>use | e pre-contractual information consists o<br>vices directly negotiated in your Frame<br>h  | f the Order Summary above and the spi<br>work Agreement 40015669070, the set    | ecific terms and conditions of the tarif<br>tings of which the Subscriber Agreems | fs and<br>ent will |
|                   | lagree with the wording of the Partic<br>contract is signed electronically.               | ipation Agreement (preview of the draft                                         | t Participation Agreement). Participat                                            | ion                |
|                   | <ul> <li>We will send you the subscription<br/>contract (including OKU) can be</li> </ul> | n contract to martina.deutschova@t-m<br>found in My business in the Services se | oble.cz. All parameters of this subscri<br>ction, on the service detail.          | ption              |
| (                 | Back                                                                                      |                                                                                 | Complete or                                                                       | rder               |

4.3. Transfer of a subscriber sontract between master contracts (takeover)

### Confirmation of consent by the original subscriber

• On Moje firma portal select the Company management tab and choose Number transfer within T-Mobile.

|     | @ THORN            | 10 🖓 500          | 1945 @       | ) Český                 |          |                                 | a | Martine Deutschov |
|-----|--------------------|-------------------|--------------|-------------------------|----------|---------------------------------|---|-------------------|
|     | Overview           | Services          | Billing      | <b>Billing Profiles</b> | Shop     | Company management $\sim$       |   |                   |
|     |                    |                   |              |                         | 0v       | HW budget                       |   |                   |
|     |                    |                   |              |                         | <b>~</b> | My contract                     |   |                   |
|     |                    |                   |              |                         | _        | Orders                          |   |                   |
| rch | for a record by n. | umber, alias or b | illing group |                         | _        | Private network                 |   |                   |
| Sel | inch 🤟             |                   |              |                         | (        | Number takeover within T-Mobile |   |                   |
|     |                    |                   |              |                         | _        | Reports                         |   |                   |
|     |                    |                   |              |                         |          | User management                 |   |                   |

Click Continue on the request.

| List of numb   | ber transfer req   | wests  |                |                  |                                     | New talescents your company |
|----------------|--------------------|--------|----------------|------------------|-------------------------------------|-----------------------------|
| Service number | Takeover direction | Status | Reparst number | Date of creation | Reporter                            |                             |
| 704-607-810    | +                  | 0      | 1-2%412339078  | 1.11.2004        | Administrator of another<br>company | Continue                    |

• Check the Agree to the draft Subscriber Termination Agreement and confirm with the Approve the takeover button.

|                                               | Transfer the number                                       | r from your compan              | У                    |
|-----------------------------------------------|-----------------------------------------------------------|---------------------------------|----------------------|
| Basic request detail                          | s                                                         |                                 |                      |
| Takeover direction                            | → Prom your company                                       | Ported phone number             | 704 607 810          |
| Status of the request                         | Waiting for your approval.                                | Date of creation of the request | 1.11.2024            |
| Termination of cont                           | ract                                                      | ment and read it carefully.     |                      |
| 4. Countiesd preview i                        | Agreements on termination of the Participation contract   | ]                               |                      |
| <ul> <li>We will send the document</li> </ul> | nt to your contact email: martina.cleutachova@t-mobile.cz | 1                               |                      |
| I have read the draft Sub-                    | scriber Termination Agreement and agree.                  |                                 |                      |
|                                               |                                                           | Reject taken                    | Approve the takenver |

### 4.4. Ordering drawer SIM cards

From Moje firma portal, go to the Store. Click on Mobile phones, tablets and accessories.

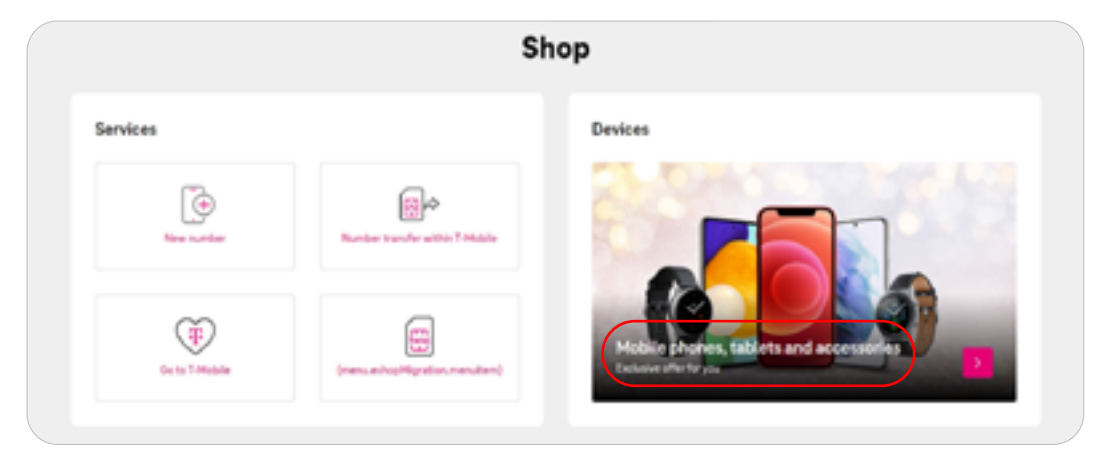

Select accessories.

|                        | Zaří | izení |               |  |
|------------------------|------|-------|---------------|--|
| C)<br>Kalency s adhere |      | 2     | (C)<br>manage |  |

Filter a SIM card.

|                                         |      | Sprand<br>Rancerk se                 | in force CSS LAP Teeting Fallable<br>forces 1 #0101405050_1 Denines<br>2nint form<br>Denit articles | 4.C f<br>n_Contract |  |
|-----------------------------------------|------|--------------------------------------|----------------------------------------------------------------------------------------------------|---------------------|--|
| Zvite si typ přislušenov<br>Pouzárskoj: |      | Operativi system in<br>Vilochny- inv | Radt pode (<br>nizve problete (%2)                                                                  | Cone Y              |  |
| všechny-<br>Octvarná telestala          |      |                                      |                                                                                                    |                     |  |
| SM karta<br>Nationita                   |      |                                      |                                                                                                    |                     |  |
| Octomi<br>Datori kabel                  | A.54 | Filipowé poszdro Samsung At<br>Gerné | 4 Fápové pouzdro Semaun<br>černé                                                                    | g 520               |  |
| Hands/res/headowl<br>Reproduktor        | ĸċ   | 637.19 K                             | 6 1238                                                                                              | .84 Kč              |  |
| Pamiltová korta<br>Ordak                |      |                                      |                                                                                                    |                     |  |
| Pauzdrohyt                              |      |                                      |                                                                                                    |                     |  |

Click for details.

| Příslušenství                                                                             | Spraupte Innu CSS Lad Testing T<br>Remonit entropy I – 40104 64664, 1, 31<br>Zold Tena<br>20107 Entropy | Talkado 12 1<br>Business, Contract |
|-------------------------------------------------------------------------------------------|----------------------------------------------------------------------------------------------------|------------------------------------|
| Zvela si to překlamení (* ) Op<br>SM kata v 1                                             | anabil system + Ruck pode +<br>Sectory- v Ruck pode (4-2)                                               | Cena +<br>Viedny- w                |
| Universal SBL 3rt<br>Universal SBL 3rt<br>O KC<br>+ Orrice KC<br>+ Orrice KC<br>Decall 3- |                                                                                                    |                                    |

• Specify the number of SIM cards to be ordered and add them to the basket.

| Universal SIM, 3v1          | Zuit na mitrae annami                                                           |
|-----------------------------|---------------------------------------------------------------------------------|
| niihled neni<br>k dispozioi | Vale cena<br>D Kč<br>L DHO KO<br>Počet kusů<br>I do na poče kláž a je do Vale 3 |

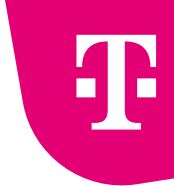

Confirm with the Buy button, fill in the delivery details and complete the order.

| Váš nákupní košík                                                                          |                                     |                                           |                             |
|--------------------------------------------------------------------------------------------|-------------------------------------|-------------------------------------------|-----------------------------|
| Kola Kontuktabri Datarabri<br>Gage Datarabri                                               | Zalado Oviliari<br>dombarii Dagodai | any Zpinds                                | Dokandeni                   |
| Celkem v košiku:                                                                           |                                     |                                           |                             |
| Počet položek - Služby: 0                                                                  |                                     |                                           |                             |
| Počet položek - Hardware: 0                                                                |                                     |                                           |                             |
|                                                                                            |                                     | Jednostanué                               | Missionè                    |
| Universal SIM, 3v1                                                                         |                                     |                                           |                             |
|                                                                                            |                                     |                                           |                             |
| U něktorých skálob (vapř. Podníková sít) zde mĺže být uvoden                               | a Diolika bez slovy z Rámcovii s    | ntowy                                     |                             |
| U nölterých služeb (např. Pedniková slř) zde může být uveden<br>Součet                     | a Lásfka bez slovy z Rámcovi s      | nilowy<br>Jednosiatevě                    | Misibil                     |
| U něktorých skubib (např. Podníhová sit) zák může být uroden<br>SOUČOL<br>Golkem zepístike | a Sáotka bez sluvy z Rámozvil s     | nizas;<br>Jednonianovi<br>O KČ            | Mesico)<br>+ 0 Kč           |
| U něktorých skužsto (např. Podněnová sk) zdo může být uroden<br>SOUČEL<br>Geltom zaplante: | a Cáotha bez slovy z Rámezvé s      | ntowy<br>Jednosistevit<br>O KČ<br>10% 142 | Minilitati<br>+ O Kč<br>+ N |

### 4.5. Ordering devices from the HW budget

From Moje firma portal, go to the Store. Click on Mobile phones, tables and accessories.

| Shop             |                                  |                                       |  |  |  |  |  |
|------------------|----------------------------------|---------------------------------------|--|--|--|--|--|
| Services         |                                  | Devices                               |  |  |  |  |  |
| Ter conter       | Rumber framfer within 7.8668     |                                       |  |  |  |  |  |
| Certo 1 Metadore | (menu achop Migration, menuitam) | Hobie phones, tablets and accessories |  |  |  |  |  |

Select the type of device.

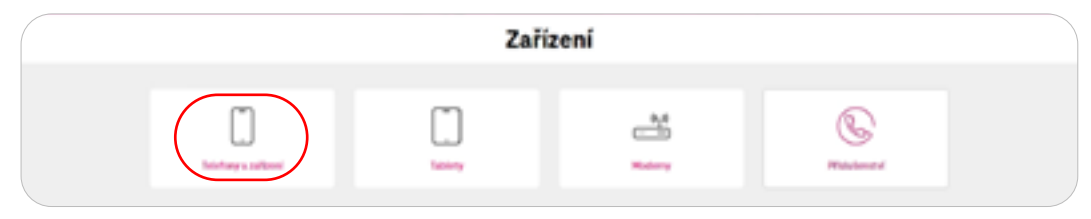

Find the device you want (for example, by using filters) and click for details.

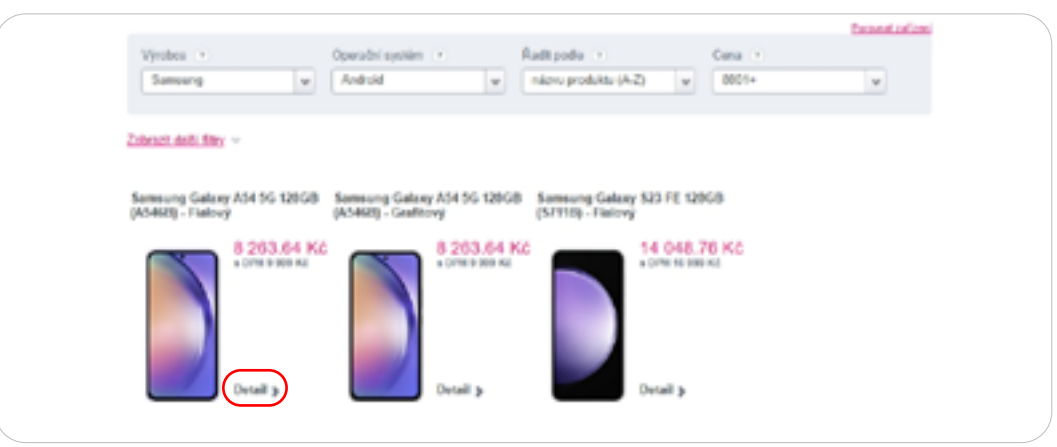

• Select the desired number of pieces and click on Add to basket.

| Samsung Galaxy S24 256GB              | Zolit na solone anduzik                                                                                                  |
|---------------------------------------|----------------------------------------------------------------------------------------------------|
| (3921D) - Flalovy                     | <ul> <li>Konsulari superiose e Ali Induiti 11</li> </ul>                                                                 |
|                                       | <ul> <li>Kompanini smanphone s Co Knowski M</li> <li>6.2' Dynamic AMOLED 2X display s Full HS+ sopilarnim</li> </ul>     |
|                                       | <ul> <li>4000mAn batterie a 25M drátové nabijení</li> </ul>                                                              |
| $(\cdot)$                             | <ul> <li>Fojtji zadni totoaparit s nahravimim BN videi</li> <li>Odolnost všól prachu a vodě losnifikace (Měl)</li> </ul> |
|                                       | <ul> <li>BCB Mill a trim promor Bryton</li> </ul>                                                                        |
|                                       | Vaše cena                                                                                                    |
|                                       | 19 420.66 Kč                                                                                                    |
| 1 1 1 1 1 1 1 1 1 1 1 1 1 1 1 1 1 1 1 | s DPH 23 499 Kč                                                                                                    |
|                                       | Počet kusů                                                                                                    |
|                                       | - 1 (*)                                                                                                    |
|                                       | Plakt vill arbeidet jane plane kliket an jar vier Vinda S                                                                |
|                                       |                                                                                                    |

- **Check off** the HW budget draw-down and confirm with the Continue button.
- Confirm with the Buy button.

| Váš náku             | pní košík              | C                   |                         |                        |                   |         |           |
|----------------------|------------------------|---------------------|-------------------------|------------------------|-------------------|---------|-----------|
| Kokā<br>O steictura  | Kontraktadosi<br>Odaje | Falturadni<br>Odaje | Zpineb<br>daručeni      | Ovilleri<br>objednávky | ) Zplank<br>paday |         | Dokončeni |
| Celkem v koši        | iku:                   |                     |                         |                        |                   |         |           |
| Počet položi         | rk - Silužby: 0        |                     |                         |                        |                   |         |           |
| Počet položi         | sk - Hardware          | 1                   |                         |                        |                   |         |           |
|                      |                        |                     |                         |                        | John              | onizově | Minichil  |
| 🕒 🛛 Samsun           | g Galaxy S24           | 256GB (S921B        | ) - Fialový             |                        | 1942              | 0.66 KZ |           |
| U něktorých skužeb ( | rapt. Podriková sit)   | ste måže být uveden | n Lástika bez slevy z F | kárncové smítow        | 7                 |         |           |
| Součet               |                        |                     |                         |                        | Jednosázovi       | b .     | Minkol    |
| Colum zajátíke       |                        |                     |                         |                        | 19 420.66         | KČ +    | + 0 Kč    |
|                      |                        |                     |                         |                        |                   | _       |           |

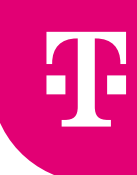

 Choose the delivery method (usually Expedis courier), fill in the delivery address and your own order number, if applicable, check off the terms and conditions and continue.

|   | Entrateliaders -> ellosaesantistatis                                                                                                    |
|---|----------------------------------------------------------------------------------------------------|
|   | Kolik Kolevitet Kontrolevitet Kolevitet Kolevi |
|   | Znůsob deručení                                                                                                    |
|   | Žplach-dowbest"                                                                                                    |
|   | Česká polita - balk do                                                                                                    |
|   | Jiména Příjmení 🗌 Zadat na fysickou vsobu                                                                                                    |
|   | CSS-LIAT Testing T-Middle                                                                                                    |
|   | Kantaktei taislorei čislo* (i) Kantaktei ensell pro durukteine                                                                                                    |
|   | concerns concerns to the second second secon |
|   | Zadojo mlote, reste PSČ * Vyberte si potodku/balikovna *                                                                                                    |
|   | ×                                                                                                    |
|   | Non automic antoin C                                                                                                    |
| ( | CSS UAT Tweing T-Mobile LE 1                                                                                                    |
|   | Pacrainta ()                                                                                                    |
|   |                                                                                                    |
|   |                                                                                                    |
|   |                                                                                                    |
|   |                                                                                                    |
|   | Cardolana and alala                                                                                                    |
|   | Souniasy a podminky                                                                                                    |
|   | Souhiacim se všení práchami niže Souhiacim s podminkumi eShopu. Podminky nalezmete gás                                                                                                    |
|   | Na zášladě oprávněního zájmu můžeme nate zášazmíhy informovat s nelich produktoch a nati-dkich a to i prostřednictvím jednotkých kanálů<br>níže (zašlatenut polížko) jate 8 tychou osobou můžeme za tímto úžslom zpracovkou i Visla osobní úžsje políčko (polížko bude prázdež)<br>Pokud si neglejete nate natidky dostávat, můžete jednodule změnit vsle nestovoní, a to tak, že odmačite políčko (polížko bude prázdež)                                                                                                    |
|   | Zpět do košiku Pokračevat >                                                                                                    |

• Choose your payment method (usually an invoice) and complete your order.

### 5. Reports

### 5.1. Creating a report

• The section can be accessed via the top menu. Select the Company administration tab and choose Reports.

| T. | Moje    | Q 19444         | ee 🖓 ien         | ens (    | ) Casiy          |      |                      | B Hartina Sectore A | 1 CIS., 12 400479 v |
|----|---------|-----------------|------------------|----------|------------------|------|----------------------|---------------------|---------------------|
| Т. | firma   | Overview        | Services         | Billing  | Billing Profiles | Shop | Company management ~ |                     |                     |
|    |         |                 |                  |          |                  | Ov   | My contract          |                     |                     |
|    |         |                 |                  |          |                  |      | Orders               |                     |                     |
|    |         |                 |                  |          |                  |      | Private network      |                     | _                   |
|    | Q Smith | r a morel by re | orden, afan er b | and have |                  | _    |                      |                     | Bearth              |
|    |         |                 |                  |          |                  | _    | User management      |                     |                     |

Choose your desired report type.

| Reports                                     |    |
|---------------------------------------------|----|
| List of T-Mubile Benefit members            | ~  |
| 🖰 Requests for 7-Mobile Bonefit 🌒           | ~  |
| Contro Sen 💿                                | *  |
| 😑 Overview of service settings 😝            | Υ. |
| Baport of unpaid involces and overpayments. | ×  |
| 🖹 Enterprise network setup 🏮                | ×  |

Click on the Create report button.

| Reports                                           |   |
|---------------------------------------------------|---|
| 🗧 Liet of T-Hubble Benefit members 😦              | × |
| 🗧 Requests for T-Hobie Benefit 😑                  | × |
| S OKISK 0                                         | ~ |
| Commisses of earlies settings                     |   |
| No reports have been created in the last 60 days. |   |
| Report of unpaid invoices and overpayments ()     | * |
| 🖯 Enterprise hetwork setup 🔕                      | ~ |

Select the type and variant of the report and confirm the selection.

| New report                                                                                                    |
|----------------------------------------------------------------------------------------------------|
| Overview of service settings                                                                                                    |
| Report Type Cree Give The report is created innerediately Reported The report is presented as the first day of each billing-period.                                                           |
| Variant of the report      Basis      The must comparised information about phone numbers, this is a more consider      Togethered      Functional decomposition full report.      Considered |
| Create a report                                                                                                    |
|                                                                                                    |

• You can now see an overview of the reports in the detail of each section:

| Overview of service setting         | inga 😦               |        |         | A               |
|-------------------------------------|----------------------|--------|---------|-----------------|
|                                     |                      |        |         | Create a report |
| Date and time of creation.          | Type .               | Statue | Variant |                 |
| 15.02.2024 21.51                    | One-time             | Ready  | Banis   | ( * )           |
| Available reports for the last 60 d | 10 <sup>1</sup>      |        |         |                 |
| Baport of unpaid invoice            | s and overpayments 🧧 |        |         | Ψ.              |
| D. Retarging patients actually      |                      |        |         |                 |

- A one-time report can be downloaded by clicking on the download icon, see the figure.
- Recurring reports are generated on the day of your billing period (1<sup>st</sup>, 6<sup>th</sup>, 13<sup>th</sup> or 20<sup>th</sup> day of a month).

### 6. User administration

### 6.1. List of users

In the Company administration section, under User administration, you can see a list of users who can log in to Moje firma portal. Only the Authorised Person and Business Manager roles have access to this section.

| Moje    | @ These          | at 🖓 Save         | () (i   | þ. Casty         |      |                        | 8. 14151 | Demote 1 CH_ 0.433439 v |  |
|---------|------------------|-------------------|---------|------------------|------|------------------------|----------|-------------------------|--|
| firma   | Overview         | Services          | Billing | Billing Profiles | Shop | Company management ~   |          |                         |  |
|         |                  |                   |         |                  | Ov   | Hy contract.           |          |                         |  |
|         |                  |                   |         |                  |      | Orders                 |          |                         |  |
|         |                  |                   |         |                  | _    | Private network        |          |                         |  |
| Q Seath | or a record by n | reber, allas ir b |         |                  |      | Reports                |          | Bearth                  |  |
|         |                  |                   |         |                  | _    |                        |          |                         |  |
|         |                  |                   |         |                  |      | T-Mobile Denefit       |          |                         |  |
| 0       | ]                |                   | (       | <b>.</b>         |      | Outsigns and shutdowns | สป       | E                       |  |

Here you can also find the manual – Role descriptions

| User management                 |                     |                                                         |                                                          |       |  |  |
|---------------------------------|---------------------|---------------------------------------------------------|----------------------------------------------------------|-------|--|--|
| 🔐 Role description              |                     |                                                         |                                                          |       |  |  |
|                                 |                     |                                                         |                                                          |       |  |  |
| Over vervice                    | Unar value          |                                                         | Contact phone / Contact e-mail                           |       |  |  |
| Fill is the full service number | Atuses              | ×                                                       |                                                          |       |  |  |
| Type Userservices Username      | Ensie uner tele     | Additional administration role                          | Cancel search parameters<br>Contact phone Contact e-mail | Beach |  |  |
| ±                               | Limited permissions | System Solution Administrator<br>Service Administrator  |                                                          |       |  |  |
| 12                              | United permissions  | 1.Mobile Develop.Administrator<br>Service-Administrator |                                                          | >     |  |  |
| 12                              | Limited permissions | System Solution Administrator                           |                                                          |       |  |  |
| 12                              | Limited permissions | T-Mobile Benefits Administrator                         |                                                          | )     |  |  |
| 8                               | Limited permissions |                                                         |                                                          |       |  |  |
|                                 |                     |                                                         |                                                          |       |  |  |
| 12 C                            | Dimited permissions | Sales Hanaper                                           |                                                          | 0     |  |  |

6.2. User detail – Authorisations, Basic data, Sending notifications, Contact consents

Authorisations - primary user role and secondary administrator role

If the user has any custom services, it is possible to set a Primary user role for them.

| Account offings sategory                                                    | Permissions                                              |                                                                     | ( Z Dauge settings |
|-----------------------------------------------------------------------------|----------------------------------------------------------|---------------------------------------------------------------------|--------------------|
| Permissions     Permissions     Permissions     Permissions     Permissions | Basic untrule<br>Unor services                           | Limited permissions 🏮<br>7342/2577 (Said 1 Pro Fermulaes pinastica) |                    |
| III Consents to contact                                                     | Additional administrator role                            |                                                                     | Corporting         |
|                                                                             | <ul> <li>Admorption of the rules can be found</li> </ul> | n fris decument.                                                    |                    |

• You can choose between the Standard authorisation and Restricted authorisation roles.

| Se                                                       | tting the basic role                                                                                                    |
|----------------------------------------------------------|----------------------------------------------------------------------------------------------------|
| Basic rule (this rule applies only<br>for over services) | Standard permissions (can manage the service isself) Can observe fully, activate data packages, otherge blocking settings Can see online service isting - See billing for his billing group only, including aletabed anternets (for all services on the invoice) - He can pay the bill and see the payment status - Cannot thereinstate a adaptivities contract                                                                                                    |
|                                                          | Limbed germissions (the administrator manages the service for the user)     Connot change tartif, activate data packages, change blocking settings     Can only phange free settings (selected, still)     Can only phange free settings (selected, still)     Can only perform all the sec card directly on the portal (data and examing-packages)     Can only see to part of the bill - spending only for this service, not for the white billing group     Can only see to part of the bill - spending only for this service, not for the white billing group     Can only see to part of the bill - spending only for this service, not for the white billing group     Can only see to part of the bill - spending only for this service, not for the white billing group     Can only the bill and can't use the pagement reture     Cannot terminate the subscription contrast. |
| 3. description of the rules can be                       | r faxed in this deserver).<br>Cancel changes and set                                                                                                    |

In secondary administrator roles, the range of roles is wider. You can also find a description of the roles in the document at the top of the screen.

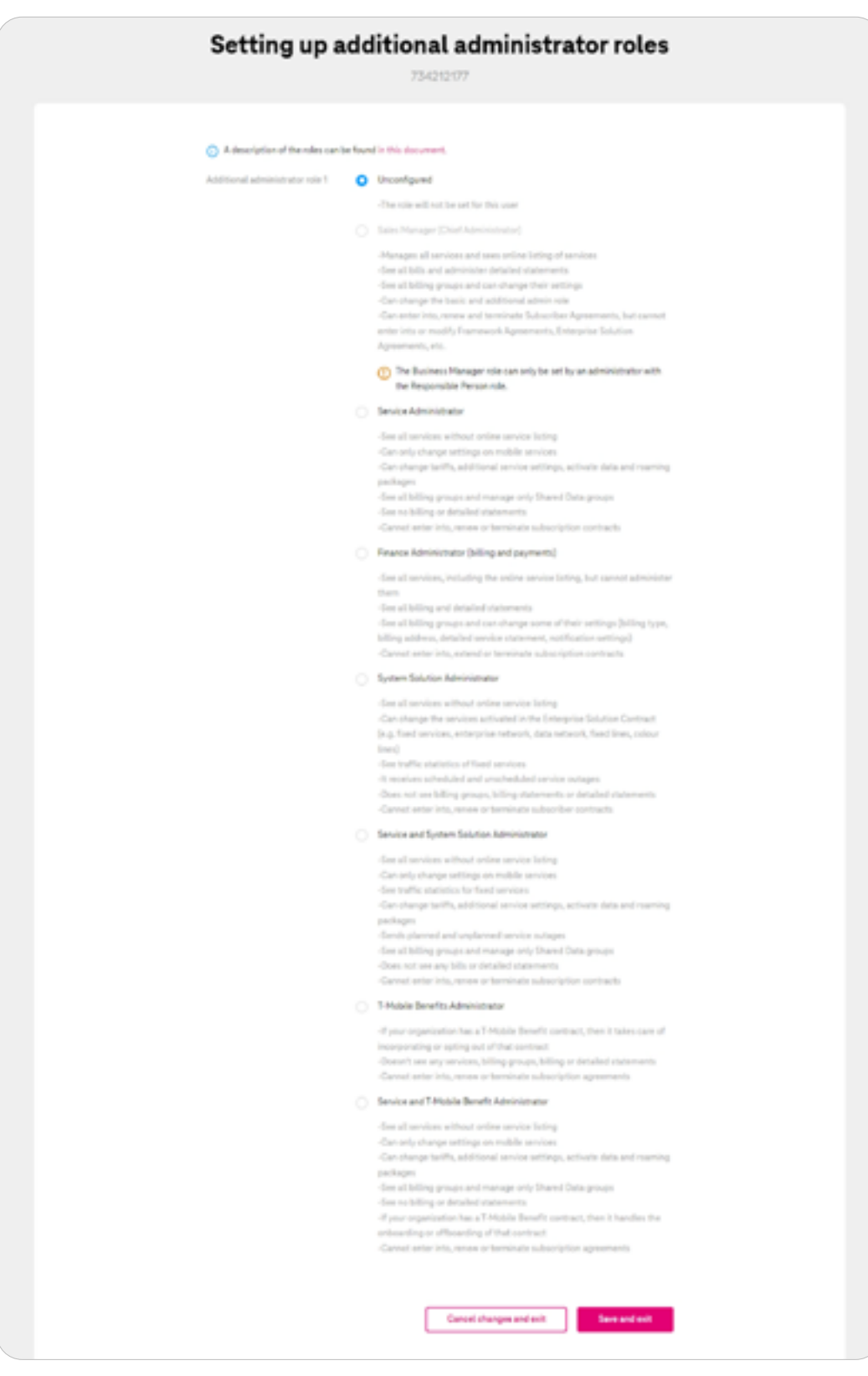

### Basic data - name and surname

 In this section, the name and surname of the user can be changed (does not apply to the Authorised Person and Business Manager roles).

| Account setting       | p category    | Basic data |                   | 2 Ourge attings |
|-----------------------|---------------|------------|-------------------|-----------------|
| <u>&amp;</u> Pernissi | rs .          |            |                   |                 |
| (ii) Basic dat        |               | User name  | Ampinyan Ampinyan |                 |
| C Sending             | optifications | Address    |                   |                 |
| 12 Concenti           | to revise!    |            |                   |                 |
|                       |               |            |                   |                 |

### Sending notifications

• Here you can change the user's contact details.

| Nettybefore the data limit is used up 🧕 | Nei                                                                                                    |                                         |
|-----------------------------------------|----------------------------------------------------------------------------------------------------|-----------------------------------------|
| Net/Reation method                      | Do not send notifications                                                                               |                                         |
| Contaut phone                           | 734212117                                                                                               |                                         |
| Additional contact phone                |                                                                                                    |                                         |
| Additional contact e-mail               |                                                                                                    |                                         |
|                                         | Netflication method<br>Contact phone  Additional contact phone Contact e-mail Additional contact e-mail | Nutrification restrict<br>Contact phone |

### Contact consents

In the Contact consents section you can view and edit some user consents.

| <u>8</u> Permissions | Consents to contact from Channels to contact | I-Mobile and its partners                             | L Charge settings                            |
|----------------------|----------------------------------------------|-------------------------------------------------------|----------------------------------------------|
|                      | Direct marketing                             | SHG/ MHG/ Smart messages                              |                                              |
| Conserts to contact  |                                              | 👩 E-mail/Letter                                       |                                              |
|                      |                                              | 😦 cui                                                 |                                              |
|                      | Professed contact time                       |                                                       |                                              |
|                      | Marketing consents                           |                                                       |                                              |
|                      | The cervice user can administr<br>777.       | er these consents in the My T-Mubile mobile app or by | calling the Customer Service Line at 800 757 |

### 7. T-Mobile Benefit

< CONTENTS

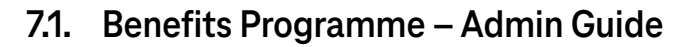

Member approval, member removal, member search, member detail and member/request report option

• After logging into Moje firma portal at <u>www.moje-firma.t-mobile.cz</u>, select the Company administration tab and select T-Mobile Benefit.

| T P | Moje  | © Incom  | es 🖓 leve |              | ) Centu                 |      |                       | 8 *     | artina Beditchona   011., 10.4203/07 v |  |
|-----|-------|----------|-----------|--------------|-------------------------|------|-----------------------|---------|----------------------------------------|--|
| ч., | firma | Overview | Services  | Billing      | <b>Billing Profiles</b> | Shop | Company management ~  |         |                                        |  |
|     |       |          |           |              |                         | Ov   | My contract           |         |                                        |  |
|     |       |          |           |              |                         |      | Orders                |         |                                        |  |
|     |       |          |           |              |                         | _    | Private network       |         |                                        |  |
|     |       |          |           |              |                         | -    | Reports               |         |                                        |  |
|     |       |          |           |              |                         |      | Usermanagement        |         |                                        |  |
|     |       |          |           |              |                         | _    | (Interior Densets     |         |                                        |  |
|     | R     | 1        |           | 1            | alo -                   |      | Outages and shutdowns | ារាំ    | F.                                     |  |
|     | Manu  | danges - |           | Loniter tran | der within 7-Mable      | 1    | New number            | Reports | Frame Contract                         |  |
|     |       |          |           |              |                         |      |                       |         |                                        |  |

• Choose T-Mobile Benefit in the navigation on the right or via the icons on the left to see the list of requests or the list of members.

| T-Mobile Benefit<br>Administration of requests and the members included in the T-Mobile<br>Benefit. | Notice Source Lood<br>C15 (2017 Facebook S Madda<br>LG 7 Economic resp<br>(cc) 427(0217) |
|----------------------------------------------------------------------------------------------------|------------------------------------------------------------------------------------------|
| Overview of requirements  Merupanet of applications to induce to the Table breefit                  | Change<br>Denutes -<br>Munica and Prometing -                                            |
| Overview of members<br>Management of Dilate Bandh members                                           | Tear Contract<br>Realman Contract<br>Contact We                                          |
|                                                                                                    | Accent alling<br>Contain Machine<br>Contain<br>The Accent                                |
|                                                                                                    | Concretes of<br>regularization<br>Concretes of members                                   |

- In the List of requests, you will see the requests waiting for approval or rejection.
- If there is more than one request, you can mark all of them and Approve the marked ones together.
- If you choose the List of members, you can see the members in the Benefits programme, automatically displayed below with the option to view the member detail or directly remove the entire member.
- If you select the Member detail, you see an overview of the member's numbers and the option to delete the member.
- The search is also possible by the member's number or name.
- You may also find the members report useful, which you can get from the basic overview.
- The section can also be accessed via the top menu under Company administration > Reports.

### 8. Termination of a subscription contract

### 8.1. Termination of a Subscription Contract

• Find the phone number you wish to terminate and click to see the detail at **Contract** in **Basic data**.

|                                                                                                    | 704 60                                                                                                    | 2 403                                           |                                                                                                    |
|----------------------------------------------------------------------------------------------------|----------------------------------------------------------------------------------------------------|-------------------------------------------------|----------------------------------------------------------------------------------------------------|
| Valce                                                                                                    | 349                                                                                                    | Data                                            | Roaming                                                                                                    |
|                                                                                                    |                                                                                                    |                                                 | 0<br>Terrester i deseñades                                                                                                    |
|                                                                                                    | -                                                                                                    | Radager Deal                                    | No or Records                                                                                                    |
| Unped Mills                                                                                                    | COC 639-82 with 167                                                                                                    | Actual spending                                 | CIK BIR TR without VIT                                                                                                    |
| toricity prop. Classes                                                                                                    | the to Adding                                                                                                    | Intro tetrapolitamiento                         | Apartal systems                                                                                                    |
| The second second second                                                                                                    | introducerent in Security () had                                                                                                    | inten Teh                                       |                                                                                                    |
| Basic data                                                                                                    |                                                                                                    |                                                 |                                                                                                    |
| Basic data                                                                                                    | 201021-01                                                                                                    |                                                 | torty the same bet pressed in                                                                                                    |
| Residente<br>Terrenente<br>Terrenente                                                                                                    | 2000 401<br>• 404                                                                                                    |                                                 |                                                                                                    |
| Resolution (                                                                                                    | Strang Age<br>• Alter<br>Tealing Add (2011) (2014)                                                                                                    | Sal<br>Tanan<br>Maran                           | Tort (1995) and a positive (2)<br>The constant as points (2)<br>The encoded (2), (2) (2)                                                                                                    |
| Resolution (* 1997)<br>Resolution<br>Sectore (* 1997)<br>Resolution (* 1997)<br>Resolution (* 1997)                                                                                                    | Torong Age<br>Area<br>Torong Age<br>Second<br>Second | Safi<br>Nacar<br>Minar<br>Minary                | to the second second se                                                                                                    |
| Residence providence constraints of the second second seco | Torong age<br>a Artika<br>Torong AddYords prove<br>ge and works<br>Regard a conte                                                                                                    | Saft<br>Factor<br>Mittaar<br>Mittaar<br>Mittaar | The Tarting Society of Designs of<br>The available power (1)<br>Designs 2004, 2011 (2)<br>Designs 2004, 2011 (2)<br>Designs 2004, 2011 (2)<br>Designs 2004, 2011 (2)<br>Designs 2004, 2011 (2)<br>Designs 2004, 2014 (2)<br>Designs 2004, 2014 (2)<br>Designs 2 |

Go to Contract termination.

|                          | 6033                                 | 572 191                   |                                 |
|--------------------------|--------------------------------------|---------------------------|---------------------------------|
| Contract detail          |                                      |                           |                                 |
| ienvice number           | 603 372 191                          | Terr.                     | Tarit 7 Pro Ferna bergainacha 🕑 |
| absorber contract number | 70058775                             | Type of service           | Voice service                   |
| pe of contract           | Contract for an indefinite period of | Company name              | CSS UAT Texting T-Mobile SHE S  |
| MU code 🍵                | Sine<br>Request a code               | Framework contract number | 40101634644                     |

Confirm the service termination.

| Quick overvier                                                                | w for 603 372 1s          | n                              |                                        |
|-------------------------------------------------------------------------------|---------------------------|--------------------------------|----------------------------------------|
| My tariff<br>Tarif Tariff Technologi<br>checks                                | My contract               | Current spending<br>337 CZK :: | Native Textschool<br>6007299<br>Change |
| Tarif abartage You have<br>not set up any soft<br>advertage<br>Add on setting | Contract dead             | Here information               | Quick everytee                         |
|                                                                               | Termination of<br>section | )                              | Bervian -                              |
|                                                                               |                           |                                | Invoice and Payments -                 |
| Remaining units                                                               |                           |                                | Your Contract                          |

Select the termination date, termination method and confirm with Continue.

| Subscriber Contract  Laterbar (anter norder inscorts  Laterbar (anter norder inscorts  Laterbar hore steal  Contact for an indefails period  Please select an end date  Voor (ontext or o  Voor (ontext or o |
|----------------------------------------------------------------------------------------------------|
| 21 E2 SO(4     7 F per channels for Contract and proving to willing to an additional payment.      Backed Lancebrack martifield     0 F truncing to finite     0    0     0     0     0     0                |

In the last step, confirm termination.

| Termination of Subscriber Contract for<br>603 372 191                                                                                        | Ratine Dealectoral<br>602072/01<br>Otange | ) |
|----------------------------------------------------------------------------------------------------|-------------------------------------------|---|
| Confernation will set the termination of the Subscriber Confead according to your<br>requirement. Any vice score used to schedule terminate? | Quice evenues                             |   |
|                                                                                                    | Bevus                                     |   |
| ( term ) take                                                                                                    | Invoke and Payments                       | - |
|                                                                                                    | Yow Contract                              |   |

### 8.2. Retrieving the OKU (subscriber authentication code)

• Find the phone number and click on OKU retrieval in Basic data.

| Territorium Territor 401                                                                                                    | 5.0            | tari (Moj-Anno del Dester 🔽 |
|----------------------------------------------------------------------------------------------------|----------------|-----------------------------|
| Terretoriates 🔹 Arthu                                                                                                    | Contract       | her er stedelinten person 🔛 |
| States and States and States                                                                                                    | 588.0x4        | Discourse (M. 1971          |
| Tendeprocheders (% Monda)                                                                                                    | 1988 toolahawi | magnetic disprisers         |
| (100 - 100 - | Patrone        | Nitrae .                    |
| Newslaw Net and                                                                                                    |                |                             |

Filter your desired phone number and view documents.

| Overview Subscriber Contracts                                                                                                    | Montiner Doutlechcried                  |
|----------------------------------------------------------------------------------------------------|-----------------------------------------|
| Information about Contract                                                                                                    | 6/15/2100                               |
| Pere yos have the basic information on their largestart Contants                                                                                                    | Change                                  |
| Number of your Contract                                                                                                    | Quick premiers                          |
| <ul> <li>Terms of the Contract - the length of the Contract (contract termination), the Weimum mentily performance<br/>(the amount you pay well-mentil).</li> </ul>                                     | famina -                                |
| Advantages - Ist all the advantages that come with pained important Casternar Contract                                                                                                    | invites and its matrix                  |
| Important Customer Contract                                                                                                    | Ther Contract                           |
| Company warms<br>C 55 UAC Treating Talkolole SMI( 5                                                                                                    | PUK-ooles<br>Business-Contrad           |
| Customer Contract search Deal ~                                                                                                    | Contact Info<br>Other concerts          |
|                                                                                                    | Account setting                         |
| All Carefued Type w All Stating Profiles (Mr.)                                                                                                    | Actionatic Legin<br>Overview Subscriber |
|                                                                                                    | Contracts                               |
|                                                                                                    | Administration of transfer              |
| <ul> <li>To sites the OEU code, search for a specific contract and disk on "New documents".</li> <li>Five contracts are displayed, search for the contract via the "biophrase number" field.</li> </ul> |                                         |
| Overview of services                                                                                                    |                                         |
| Duration Type of Salth Contract Type Exploring Action                                                                                                    |                                         |
| 603 272 191 GSM Self 7 Pro Ferry Contract lie an Year                                                                                                    |                                         |

Fill in your admin password.

| Overview Subscri<br>Information about Contract<br>New yorkers the task information and<br>New or have the task information and<br>New of the Contract. Its length of<br>the answer you pay such ments;<br>Information of the advertage of | iber Contracts<br>he impotent Castoner Context<br>Rec Context (castoner Context) performance<br>het context) performance Context | Marine Deatechovel<br>403072101<br>Change<br>Quick technice<br>Services<br>Involce and Payments                                                 |  |
|----------------------------------------------------------------------------------------------------|----------------------------------------------------------------------------------------------------|----------------------------------------------------------------------------------------------------|--|
| Exportant Customer Con<br>Organy sees<br>CN 08 Desting Titlebile SME 5<br>Disords<br>800 372 HS<br>Noted service<br>Costs Cost<br>Control Los<br>Control Los<br>Control Los                                                               | Grant Lantae<br>Decizio<br>Sant F Pro firma ber sinadha<br>Sant F Pro firma ber sinadha                                          | Peur Constant PRK roles business Contact Contact Info Other consumin Accent onling Automatic cogin Operation Soluciober Contacts Dire Constants |  |
| Participant conflication scole (5<br>Differ the password for computation                                                                                                    | Participant verification code (DKU code)<br>Dire the password to communication - duit on the lutter to display the DKU code.     |                                                                                                    |  |

### • Once confirmed, the OKU will be displayed.

| Overview Subscriber Contracts<br>Information about Contract<br>Here you have the back information on the Inported Costance Contract<br>- Andrew dynar Contract - In longit of the Costant (contract termination), the Minimum meetity performance<br>(the amount you pay servince)<br>- Antentages - the of the advectages that come with paired Proported Costance Contract |                                                                   | Martine Deutschool                                                                                                    |
|----------------------------------------------------------------------------------------------------|-------------------------------------------------------------------|----------------------------------------------------------------------------------------------------|
|                                                                                                    |                                                                   | 80372-04                                                                                                    |
|                                                                                                    |                                                                   | Casp                                                                                                    |
|                                                                                                    |                                                                   | Quest overview                                                                                                    |
|                                                                                                    |                                                                   | Sevices v                                                                                                    |
|                                                                                                    |                                                                   | Involutional Payments                                                                                                    |
| Important Customer Contract                                                                                                    | Important Customer Contract                                       |                                                                                                    |
| C85 UAT Tenting Talloble SME 5                                                                                                    |                                                                   | POK codes<br>Desiness Contract                                                                                                    |
| C comes<br>60 322-191<br>Type d'armite<br>GMB possiel<br>Contract Type<br>Contract Type<br>Contract for an indefinite period<br>Participant verification code (DNU code)                                                                                                    | Constant aurolaer<br>Asexis76<br>Tarif F Pro-Timma lost pilotaike | Contact Info<br>Other consents<br>Account welling<br>Automatic Lages<br>Describer Soldschlar<br>Contaction<br>Other Journauts<br>Administration of transfer<br>reguests |
| Saturdae Varification Code (DNJ)                                                                                                    | BYIRECORPUS                                                       |                                                                                                    |
|                                                                                                    |                                                                   |                                                                                                    |